# 五矿期货 APP 使用指南

#### 1.1 交易登录

打开 APP 后,点击下方"交易"导航栏位,(若您是首次交易登录,点击"已有账户,立 刻登录"),您会看到一个交易登录页面。若是在盘中,选择"主席"交易柜台,若在盘后选 择"CTP\_主席盘后"柜台,接着输入您的交易账号和交易密码,点击"登录"按钮即可。若 您根据提示录入指纹或人脸识别之后,后续苹果用户可通过人脸识别直接登录,安卓用户可通 过指纹直接登录。

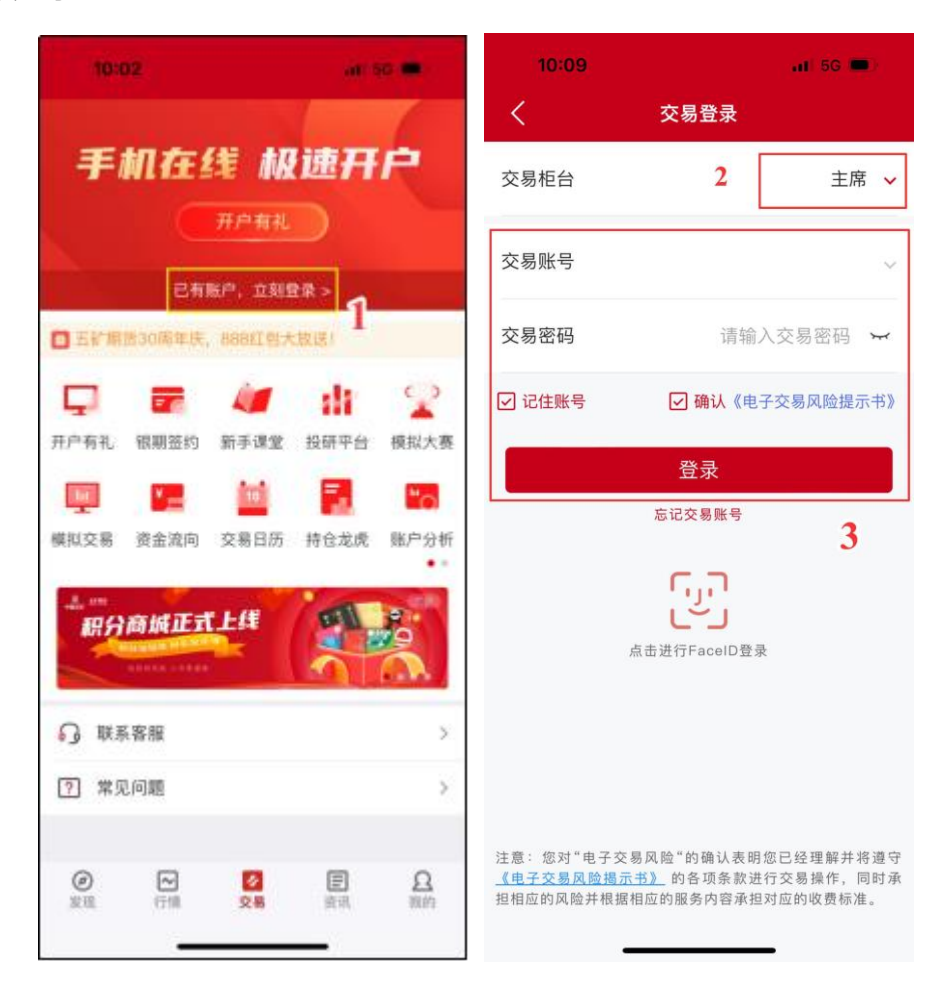

#### 1.2 交易下单

交易登录成功后,进入交易界面。首先选择您要交易的期货合约,输入交易手数和委托价格,然后选择买开、卖开或平仓,最后确认提交订单。订单成交后,您可在持仓明细中查看。

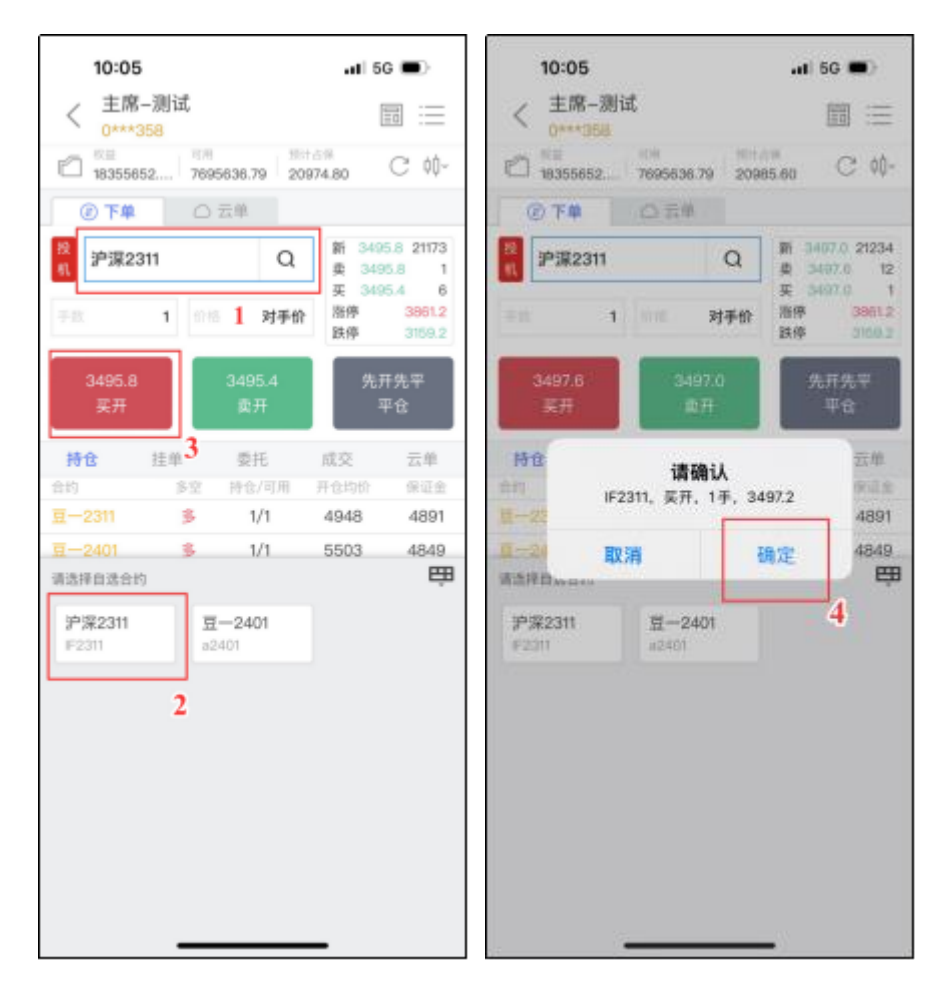

如果您想要在交易过程中查看当前合约的行情,可以在下单版右上方选择"行情"图标, 可以选择查看行情分时、K线。点击左侧的"文件"按钮,可以查看全市场行情。

| 10:03         | 3          |            | at 50            |        | 10:2         | 9            |          | at s              | G 💼   | 10:29                    |                  |        | al S | 3 <b>a</b>     |
|---------------|------------|------------|------------------|--------|--------------|--------------|----------|-------------------|-------|--------------------------|------------------|--------|------|----------------|
| < 主席<br>0***  | —测试<br>358 |            |                  |        | < 主版         | ≋—测试<br>*358 |          |                   |       | < <sup>主席</sup><br>0***: | -測试<br>158       |        | 8    | 0              |
| 183602        | 42 770     | 0226.79 98 | 0.60             | C #-   | B347         | 622.00 7681  | 606.79 - | 古保                | С ф-  | 1834162                  | 22.00 7681606.79 | 801498 |      | С ф-           |
| <b>分时</b> 1分  | 559 104    | 18 18 P10  | 요디 태             | 通 へ    | @ <b>T</b> # |              | 云单       |                   |       | 合约选择                     | 投業               |        |      |                |
|               | ٨          |            |                  | 4915   | 投<br>机 请输》   | 入合约          | Q        | 新 -<br>査 -<br>买 - | -     | 自选 主力<br>自选              | 期货               |        | -    | -              |
| A             |            | www        |                  | 4891   | 手鼓           | 1 0.0        | 对手价      | 浩停<br>28-66       | -     | 合约代码                     | 最新价              | 沒鉄幅。   | 5    | -              |
| my            | m          |            |                  | 4879   | 0            |              | 0        | 先                 | 开先平   | 沪深2311<br>[] IF2311      | 3490.8           | -0.55% | 先开   | -<br>F先平       |
| 21.00         | 09.00      | 10.30      | 11:30/13:30      | 4867   | 实开           |              | 卖开       |                   | ₩ŝ    | 豆2401                    | 4881             | 0.66%  | 4    | т <del>с</del> |
| ⑦ 下单          |            | 云单         |                  |        | 持仓           | 挂单           | 委托       | 成交                | 云单    | 12.401                   |                  |        |      | 云单             |
| 授 豆-2         | 311        | Q          | 新 4902           | 8378   | 合約           | 多空           | 持位/可用    | 开仓均价              | 保证金   |                          |                  |        | 11   | 保证金            |
| 61            |            | -          | 夏 4903<br>夏 4900 | 23     | 표2311        | 8            | 1/1      | 4948              | 4891  |                          |                  |        | в    | 4891           |
| 手放            | 1 (2)      | 对手价        | 池停               | 5184   | 豆2401        | 8            | 1/1      | 5503              | 4849  |                          |                  |        | з    | 4849           |
|               |            |            | 說停               | 4598   | E-2401-C-4   | 4000 🛞       | 1/1      | 1220.0            |       |                          |                  |        | 0.   |                |
| 4903          |            |            | 49               | 00     | O NaM        |              |          |                   |       |                          |                  |        |      |                |
| 买开            |            |            | 꾸                | ÷tt    | E-2401-C-4   | 4000 😟       | 2/2      | 1026.5            | 30228 |                          |                  |        | .5   | 30228          |
|               | _          |            |                  |        | O NaN        |              |          |                   |       |                          |                  |        |      |                |
| 持合            | 担单         | 委托         | 成交               | 云单     | 豆2403        | 5            | 2/2      | 4874              | 9618  |                          |                  |        | 8    | 9618           |
| 215<br>T-0244 | 3-2        | 1012/1018  | 10,4040          | 983122 | 豆2403        | 空            | 2/2      | 5272              | 0     |                          |                  |        | 5    | 0              |
| 9-2311        | >          | 1/1        | 4848             | 4891   | ₽-2403-P-    | 5100 🕱       | 1/1      | 250.0             |       |                          |                  |        | 0    |                |
|               |            | 反手         | 止损止盈             | 全平     | O NaN        |              |          |                   |       |                          |                  |        |      |                |
| 豆2401         | 5          | 1/1        | 5503             | 4849   | Ⅲ2403-P-     | 5100 堂       | 1/1      | 250.0             | 8174  |                          |                  |        | 0    | 8174           |
| E-2401-C-4    | 000 8      | 1/1        | 1220.0           |        | O NaN        |              |          |                   |       |                          |                  |        |      |                |
| O NaN         |            | - v - i    | - 40.00 10 1 10  |        | Ⅲ2403-P-     | 5500 💲       | 1/1      | 403.5             |       |                          |                  |        | 5    |                |
|               | _          |            | _                |        | -            | _            |          | _                 |       |                          |                  |        |      |                |

还可以根据您的习惯切换下单版类型,点击右上角的"下单版"按钮,软件提供单键下 单、双键下单、三键下单三种下单选择。

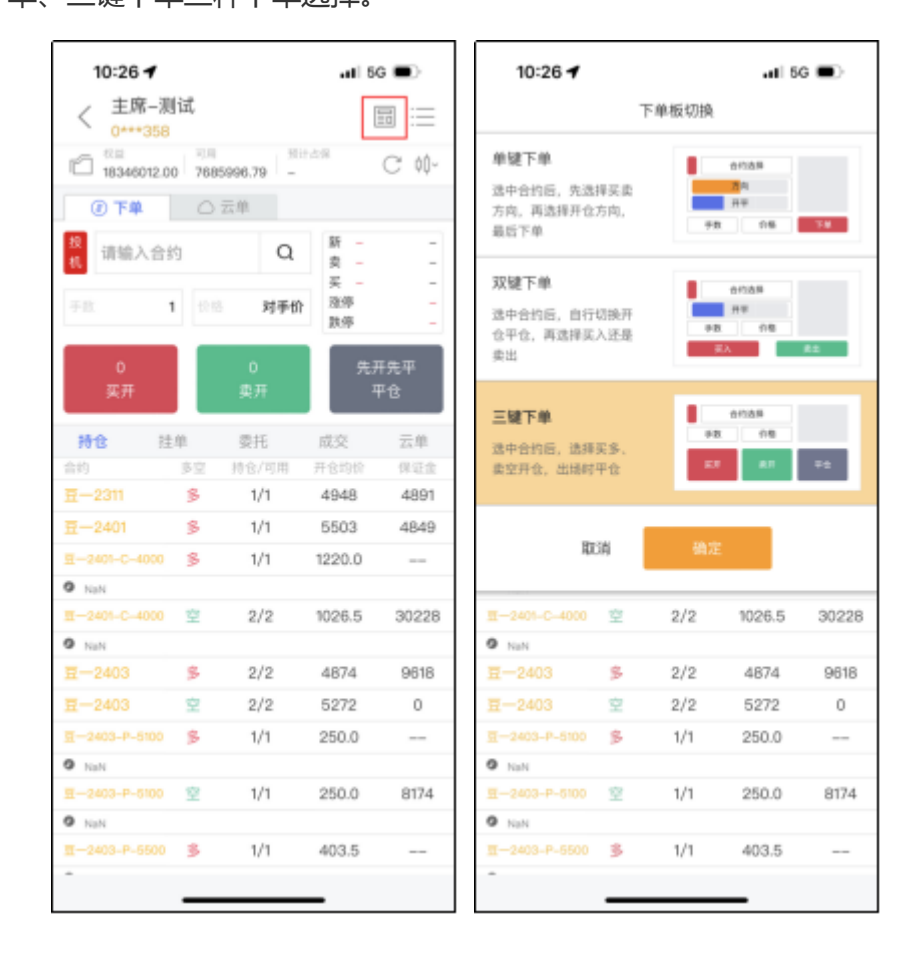

### 1.3 撤单

如果您想要撤销一笔交易订单,可以进入交易界面,找到"挂单"栏位,找到您想要撤销的合约订单,选中并点击"撤单"按钮。请注意,只有未成交的订单才可以被撤销。

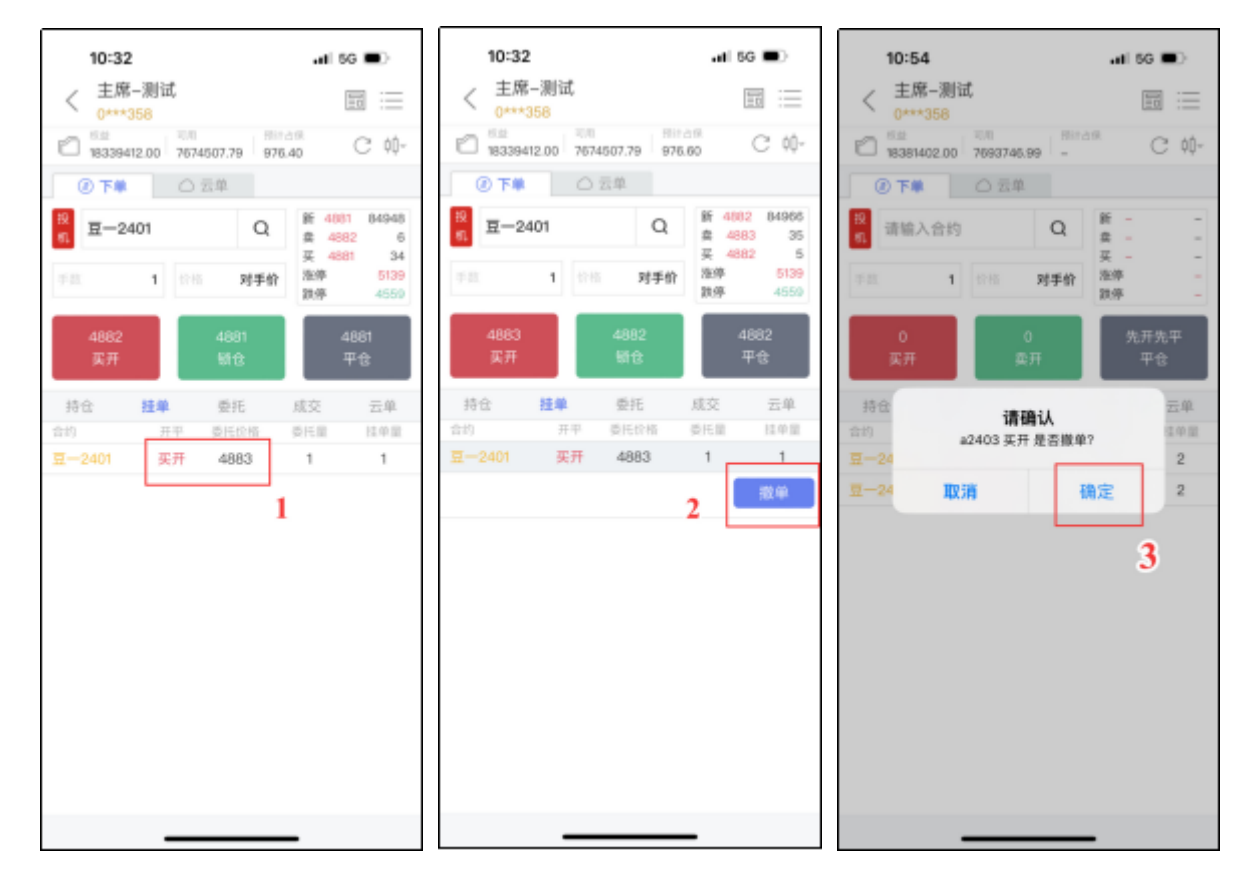

#### 1.4 反手

反手是指在当前持仓合约的基础上,以对手价和相反的方向进行交易,即买入或卖出相同 数量的期货合约。例如,如果您当前持有10手的多头合约,那么进行反手操作后,您将会以 对手价平仓10手多头合约并且卖出10手的空头合约。

如果您想要进行反手操作,可以进入交易界面,找到"持仓"栏位,选中持仓合约,点击 "反手",最后确认提交。

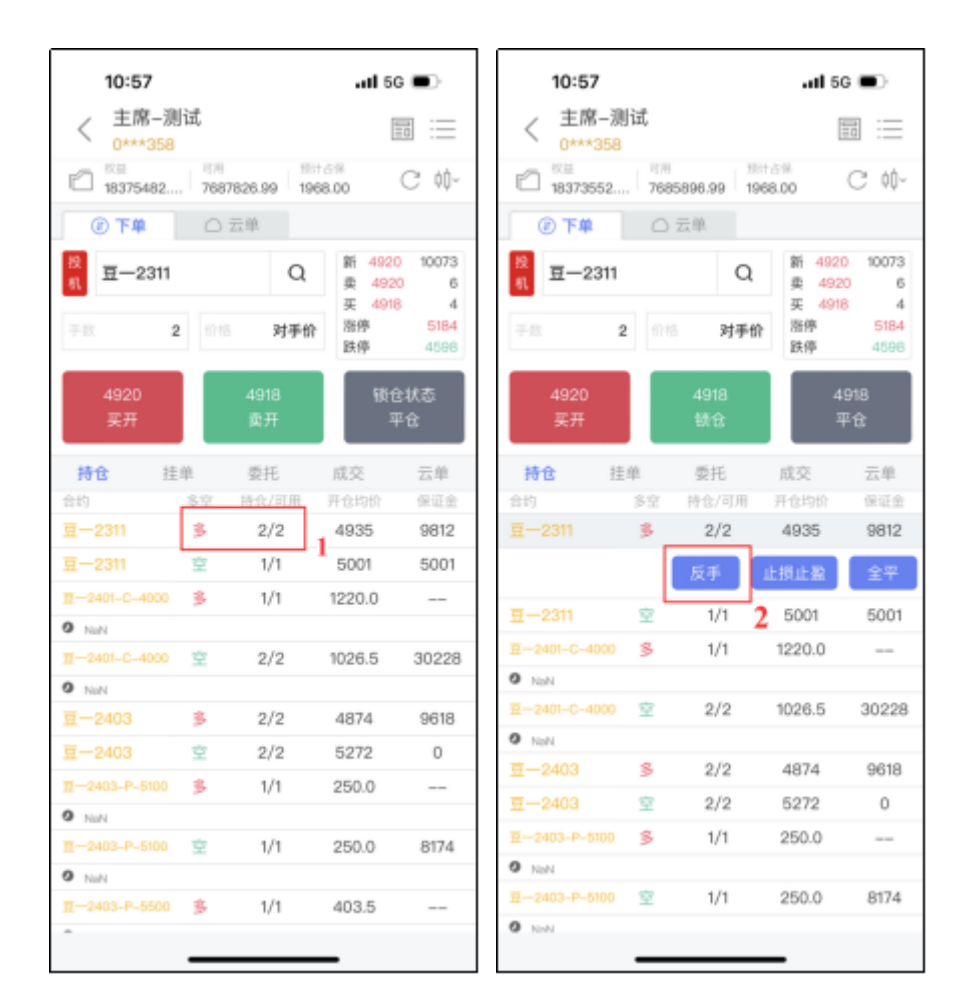

### 1.5 全平

全平是指将当前持有的所有合约以对手价进行平仓操作,以此来结束当前的交易。例如,如果您当前持有10手的多头合约,那么进行全平操作后,您将会以对手价平仓10手的多头合约。

如果您想要进行全平操作,可以进入交易界面,找到"持仓"栏位,选中持仓合约,点击 "全平",最后确认提交。

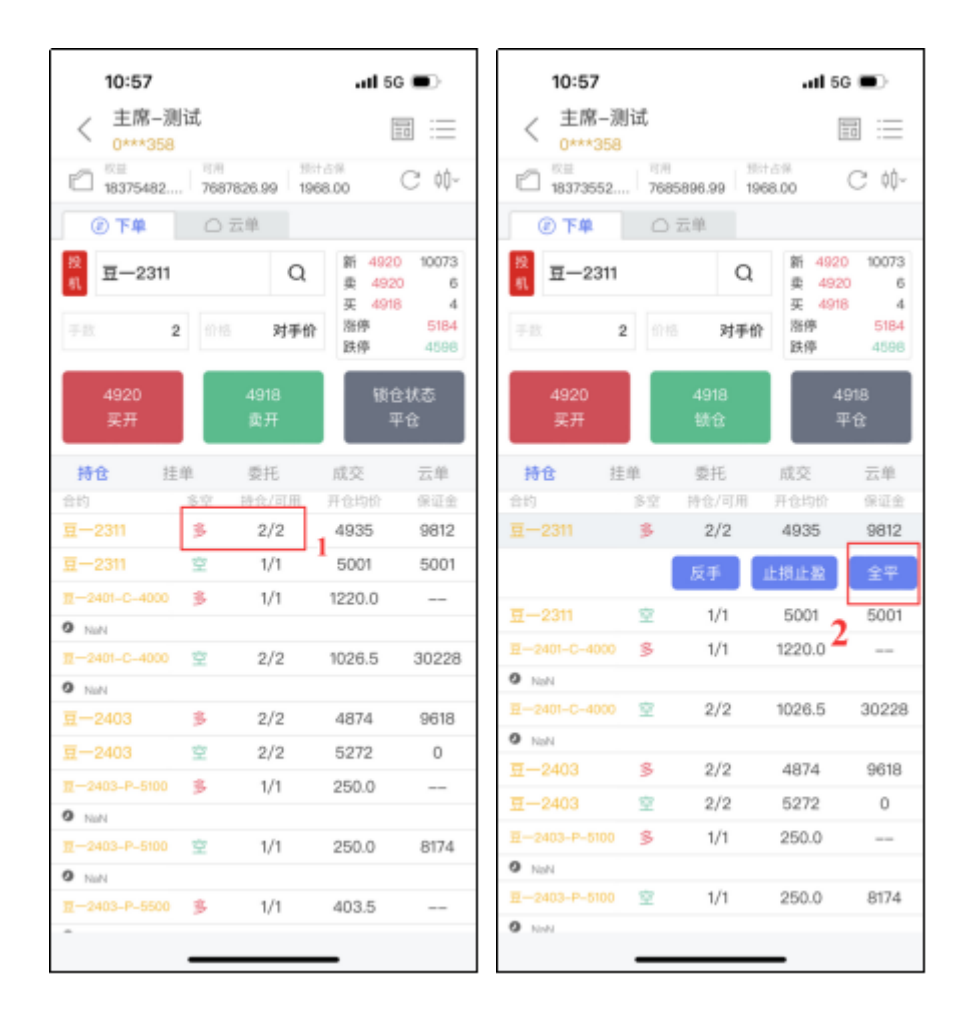

## 1.6 套保单

套保单是一种用于对冲风险的交易方式,通常用于企业或个人对冲其实物资产价格的波动。如果您是期货投资者,可以使用套保单来降低交易风险。

在交易界面点击"投机/套保"的按钮项进行切换,当按钮显示为"套保"时,提交的订单为套保单。请注意,套保单指令要求投资者具有相关期货合约的套保额度才允许交易。

| 11:01                |            |                    | <b></b> 1 50               |                 |
|----------------------|------------|--------------------|----------------------------|-----------------|
| く 主席-測<br>0***358    | 试          |                    |                            |                 |
| 18369622             | 可用<br>7682 | 166.99 196         | 古州<br>(7,60                | С ф-            |
| ⑧ 下单                 | Oi         | 云单                 |                            |                 |
| . 표-2311             |            | Q                  | 新 4918<br>卖 4919<br>王 4917 | 10193<br>9<br>6 |
| 手敢 2                 |            | 对手价                | 治停<br>跌停                   | 5184<br>4598    |
| 4919<br>买开           |            | 4917<br><u></u> 卖开 | 版仓<br>平                    | 状态<br>合         |
| 持仓 挂                 | 单          | 委托                 | 成交                         | 云单              |
| 合约                   | 82         | 持仓/可用              | 开仓均价                       | 保证金             |
| 豆2311                | 3          | 2/2                | 4935                       | 9812            |
| 豆2311                | 空          | 1/1                | 5001                       | 5001            |
| <u>π</u> 2401-C-4000 | 3          | 1/1                | 1220.0                     |                 |
| O NoN                |            |                    |                            |                 |
| <b>Ⅲ</b> 2401-C-4000 | 室          | 2/2                | 1026.5                     | 30228           |
| O NoN                |            |                    |                            |                 |
| 豆2403                | 3          | 2/2                | 4874                       | 9618            |
| 豆2403                | 空          | 2/2                | 5272                       | 0               |
| <u>₹</u> 2403-P-5100 | \$         | 1/1                | 250.0                      |                 |
| Ø NUN                |            |                    |                            |                 |
| <u>₹</u> 2403-P-5100 | 空          | 1/1                | 250.0                      | 8174            |
| O NoN                |            |                    |                            |                 |
| <u>₩</u> 2403-P-5500 | 3          | 1/1                | 403.5                      |                 |
| -                    | _          |                    | _                          |                 |

## 1.7 套利单

套利单是一种利用不同合约间的价差来获取利润的交易策略,主要是通过同时买入或者卖 出相关联但不同方向的合约来实现价差套利操作,套利策略包括价差套利、跨期套利、跨品种 套利等。

目前 APP 仅支持郑商所和大商所的标准套利单,不支持自定义套利单。进入交易界面, 点击"套利下单",在下单界面,选择您要交易的交易所标准套利合约,输入交易手数和价格,然后选择买开、卖开或平仓,最后确认提交订单。

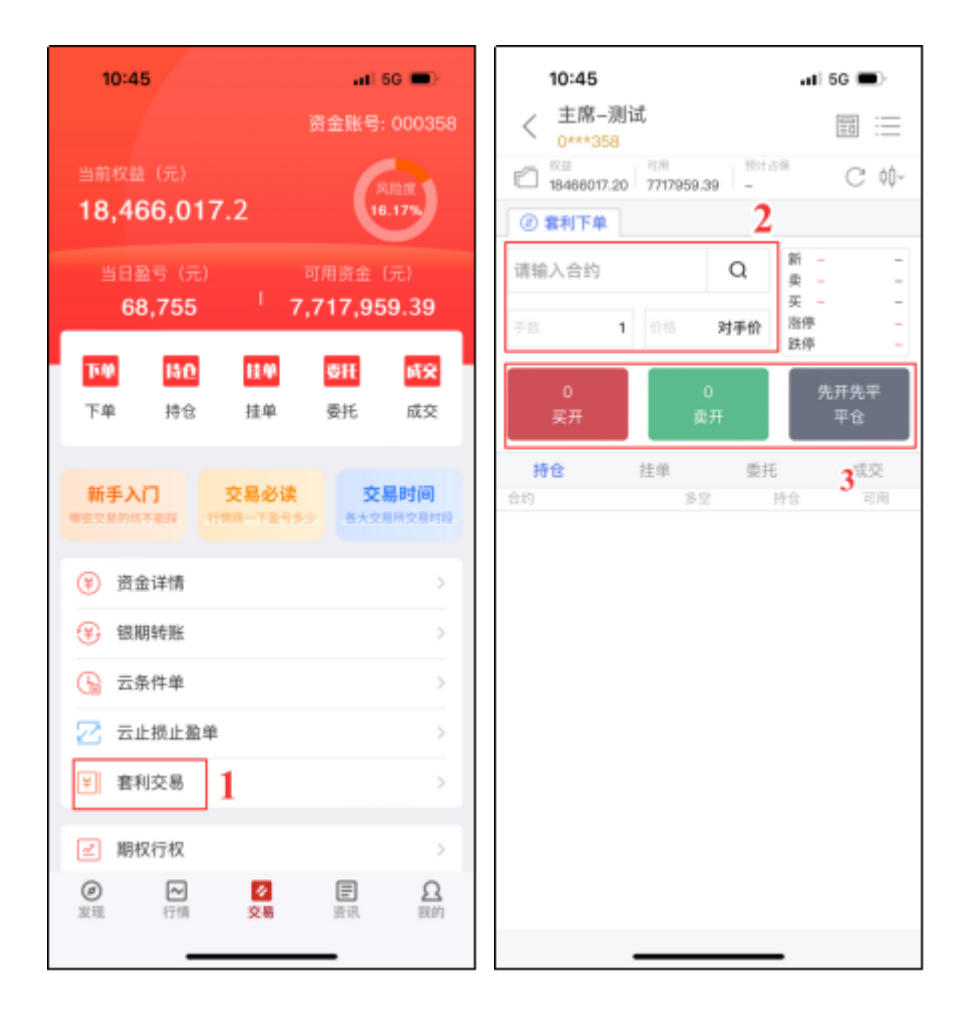

## 1.8 云条件单

云条件单是一种在预设条件触发时,自动发出下单指令的交易方式。

在交易界面中,点击"云条件单",进入云条件单界面,选择条件类型,选择期货合约, 设置触发条件、买卖方向、开平仓、委托价格、交易手数和有效期,确认后提交。如果触发条件被满足,系统将自动发出该订单指令。

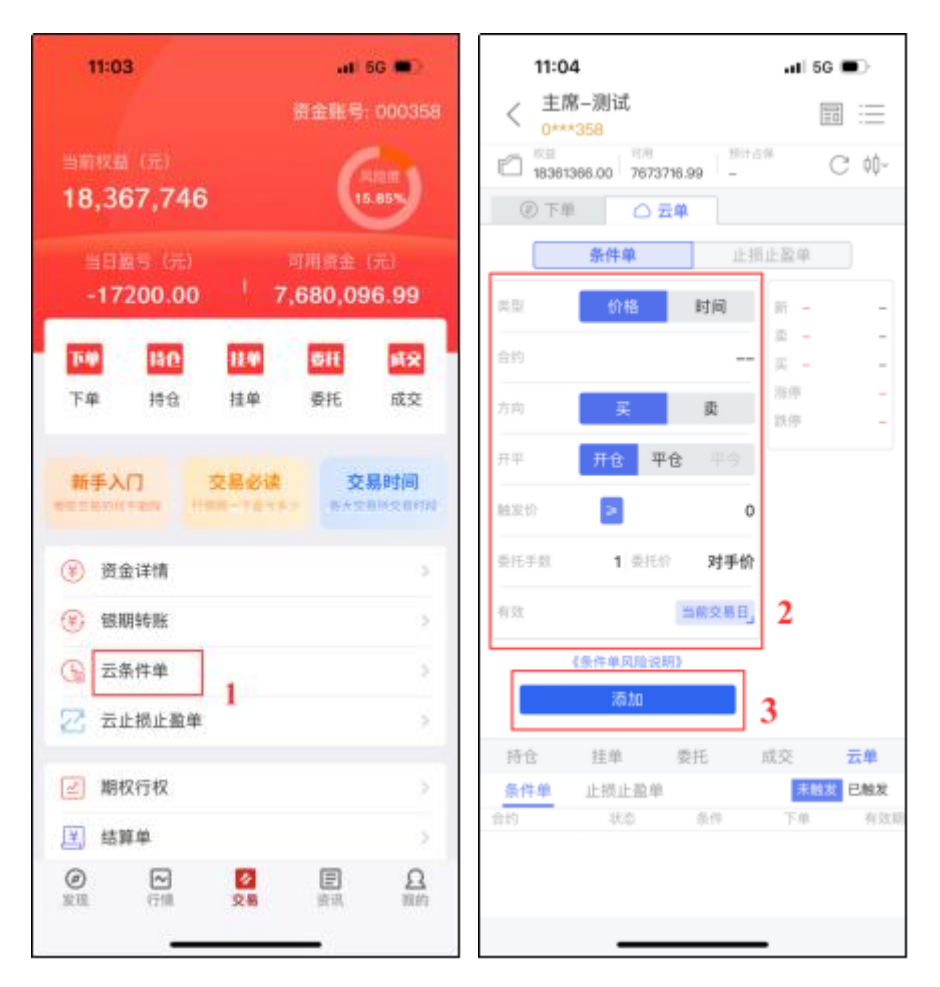

另外,在未触发列表里边,可以进行启停、修改和删除等操作;在已触发列表里边,可以 查看触发相关信息和结果。对于已触发、已成交的订单无法撤单,对于已触发、已报单,但还 未成交的订单,可以进入交易界面,找到"挂单"栏位,选中合约进行撤单。

| 11:0<br>く <sup>主前</sup><br>0*** | <b>7</b><br>第-测试<br>*358 |               | .11 5G           | •)<br>1 :==      |
|---------------------------------|--------------------------|---------------|------------------|------------------|
| ⑧下4                             | 1 O 7                    | ŧ#            |                  |                  |
|                                 | 条件单                      | 止拐            | 让盈单              |                  |
| 类型                              | 价格                       | 时间            | 新 3487.          | 8 31146          |
| 合约                              |                          | IF2311        | 卖 3488<br>买 3487 | .4 3<br>.8 1     |
| 方向                              | 买                        | 卖             | 治停<br>跌停         | 3861.2<br>3159.2 |
| 开平                              | 开仓 平                     | 仓 平今          |                  |                  |
| 胞果价                             | >                        | 3488.2        |                  |                  |
| 委托手数                            | 1 费托尔                    | 对手价           |                  |                  |
| 有效                              |                          | 当前交易日」        |                  |                  |
|                                 | (条件单风险说)                 | 83            |                  |                  |
|                                 | 添加                       |               |                  |                  |
| 持仓                              | 挂单                       | 委托            | 成交               | 云单               |
| 条件单                             | 止损止盈单                    |               | 未触发              | 已触发              |
| 合约                              | 状态                       | 条件            | 下单               | 有效期              |
| IF2311                          | 运行中                      | 价格<br>≥3488   | 买开1手<br>对手价      | 当日               |
|                                 | 8改 119                   | 9 删除          | 全部               | 潮除               |
| IC2310                          | 运行中                      | 价格<br>≥5430.4 | 买开1手<br>对手价      | 当日               |
|                                 | _                        |               | -                |                  |

云条件单不保证成交,详见《云条件单风险揭示》。

#### 1.9 云止损止盈单

云止损止盈单可以帮助你在进行交易时,根据行情价格波动自动触发止损或止盈操作,从 而控制风险和提高收益。

如果您想要添加云止损止盈单,在交易界面中,找到持仓合约,选中该合约,点击"止损止盈",选择止损单或止盈单栏目,设置触发的止损价或止盈价、手数、委托价格和有效期, 确认后添加。如果触发的价格被满足,系统将自动发出该订单指令。

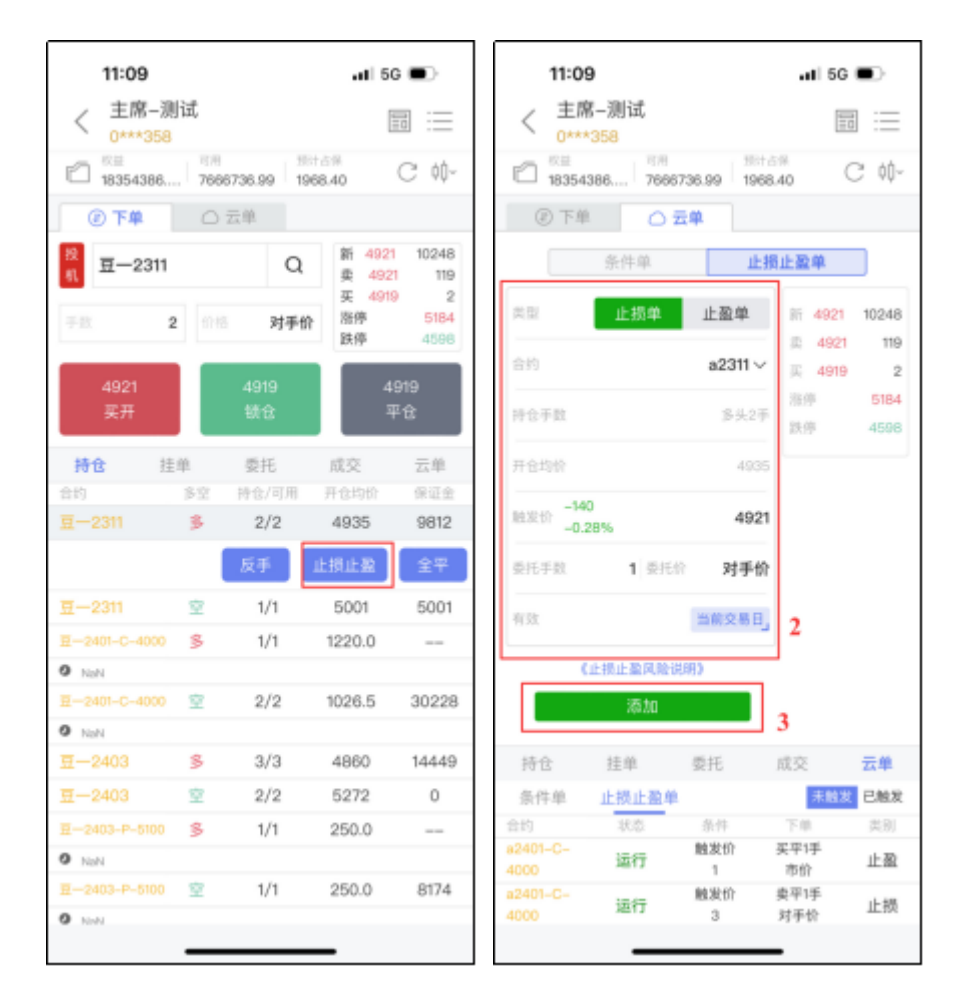

如果您想要查看云止损止盈单,在交易界面中,点击"云止损止盈单",进入云止损止盈 单界面,在未触发列表里边的云条件单,可以进行启停、修改和删除等操作;在已触发列表里 边,只可以查看。对于已触发、已成交的订单无法撤单,对于已触发、已报单,但还未成交的 订单,可以进入交易界面,找到"挂单"栏位,选中合约进行撤单。

| 11:10<br>< 主席<br>0*** | <b>)</b><br>《—测试<br>*358 |            | .11 5G       | •            |
|-----------------------|--------------------------|------------|--------------|--------------|
|                       | 条件单                      | 止拐         | 止盈单          |              |
| 発型                    | 止损单                      | 止盈单        | Ni 4919      | 10257        |
| 合约                    |                          | a2311 ~    | 买 4915       | 2            |
| 持仓于数                  |                          | 多头2手       | 涨停<br>跌停     | 6184<br>4598 |
| 开仓均价                  |                          | 4935       |              |              |
| 14波⊕ -14<br>-0.3      | D<br>28%                 | 4921       |              |              |
| 委托手数                  | 1 要托价                    | 对手价        |              |              |
| 有效                    |                          | 当前交易日」     |              |              |
| (                     | 止损止盈风险说明                 | 明)         |              |              |
|                       | 添加                       |            |              |              |
| 持仓                    | 挂单                       | 委托         | 成交           | 云单           |
| 条件单                   | 止损止盈单                    |            | 未触发          | 已触发          |
| 合约                    | 状态                       | 条件         | 下申           | 黄舠           |
| a2401-C-              | 运行                       | 触发价        | 买平1手         | 止弱           |
| 4000                  |                          | 1          | 清价           |              |
|                       | 8改 1199                  | BIR        | 全部           | 10108        |
| a2401-C-<br>4000      | 运行                       | 触发的<br>3   | 奥平1手<br>对手价  | 止损           |
| a2401-C-<br>4000      | 运行                       | 触发价<br>0.5 | 吴平1手<br>は平45 | 止损           |
|                       | _                        |            | -            |              |

云**止损**单使用示例:

1. 当多头持仓合约最新价跌破设置的止损价位,止损单触发;

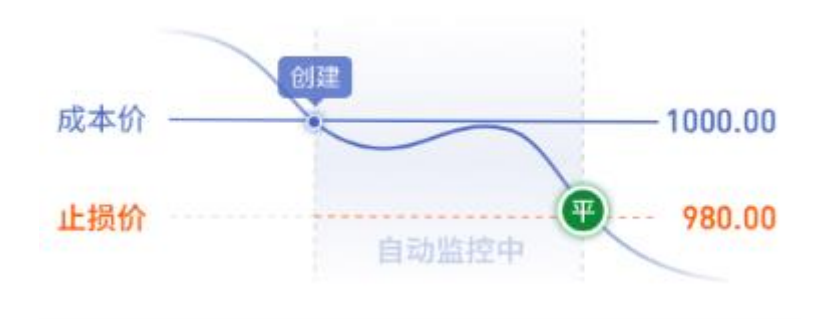

2. 当空头持仓合约最新价涨过设置的止损价位,止损单触发。

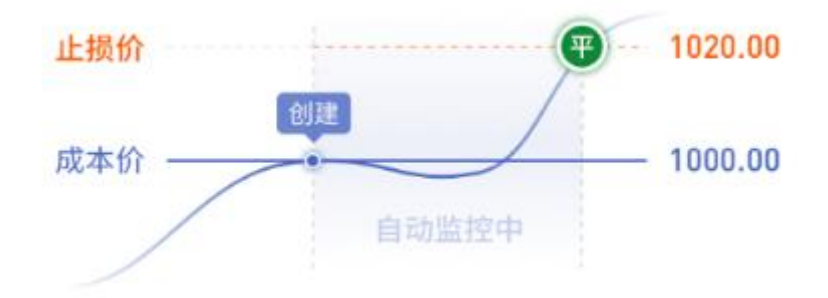

云止盈单使用示例:

1.当多头持仓合约最新价涨过设置的止盈价位,止盈单触发;

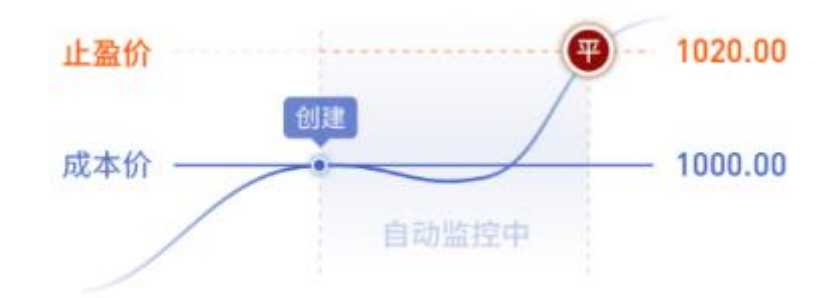

2.当空头持仓合约最新价跌破设置的止盈价位,止盈单触发。

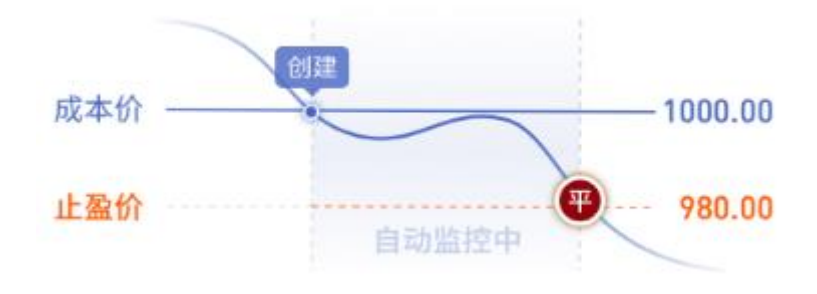

云止损止盈单不保证成交,详见《云止损止盈单风险揭示》。

#### 1.10 预埋单

预埋单是指您可以预先设置好委托指令,保存在手机本地,当您想发出指令时,可以在预 埋单查询界面里,选中预埋单,点击发送单条或全部指令到交易所。

如果您想要添加预埋单,在交易界面中,点击"预埋单",进入预埋单界面。选择"新建 预埋单"栏目,输入合约、选择买卖方向、开平仓、委托价格、交易手数,确认后添加。

| 当日留亏(元) 可用资金(石)<br>-27840.00 「7,669,456.99                                         | 11:16 an 56 ■)<br>✔ 预埋单 |
|------------------------------------------------------------------------------------|-------------------------|
| <b>下学 時仓 挂学 委托 成交</b><br>下单 持仓 挂单 委托 成交                                            | 新建预埋单 2页埋单查询 历史预埋单      |
| 新手入门 交易必读 交易时间                                                                     | 合约         输入合约         |
| 等性交易的战不能致         行機械一下動等多少         备大交易所交易时段           (¥)         资金详情         > | 开平     开仓     平仓     平今 |
| ● 報期转账 >                                                                           | 价格 0                    |
| → 云条件单 >                                                                           | 手数 0                    |
| ☑ 云止损止盈单 >                                                                         | 添加                      |
| ✓ 期权行权 > ¥ 結算单 >                                                                   | 4                       |
|                                                                                    |                         |
| ···· 更多 >                                                                          |                         |
| ② ₩ 2 目 Ω<br>发现 行情 交易 資讯 取的                                                        | 暂时不支持套期保值类型的预埋单         |

如果您想要查看或发出预埋单,在交易界面中,点击"预埋单",进入预埋单界面。选择"预埋单查询"栏目,选中预埋单,可以进行发出或删除等操作。

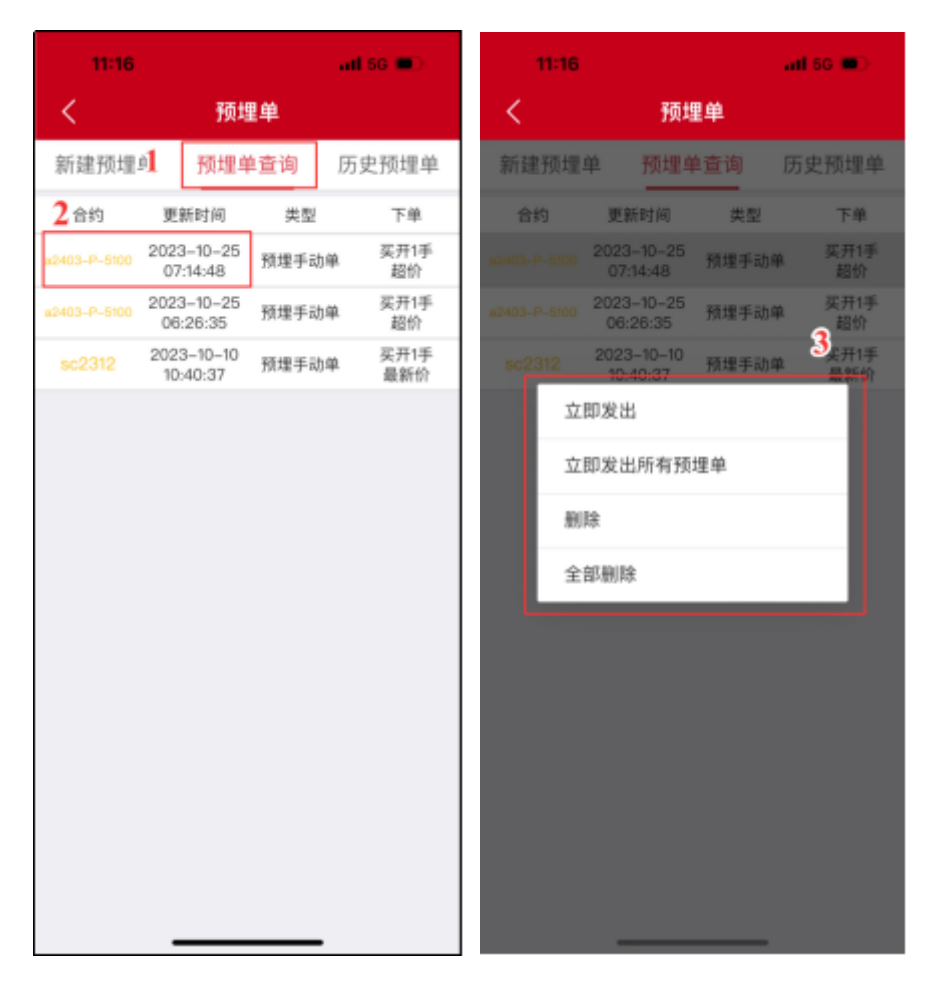

如果您想要查看历史预埋单,在交易界面中,点击"预埋单",进入预埋单界面。选择 "历史预埋单"栏目,选中预埋单,可以进行回复或删除等操作。

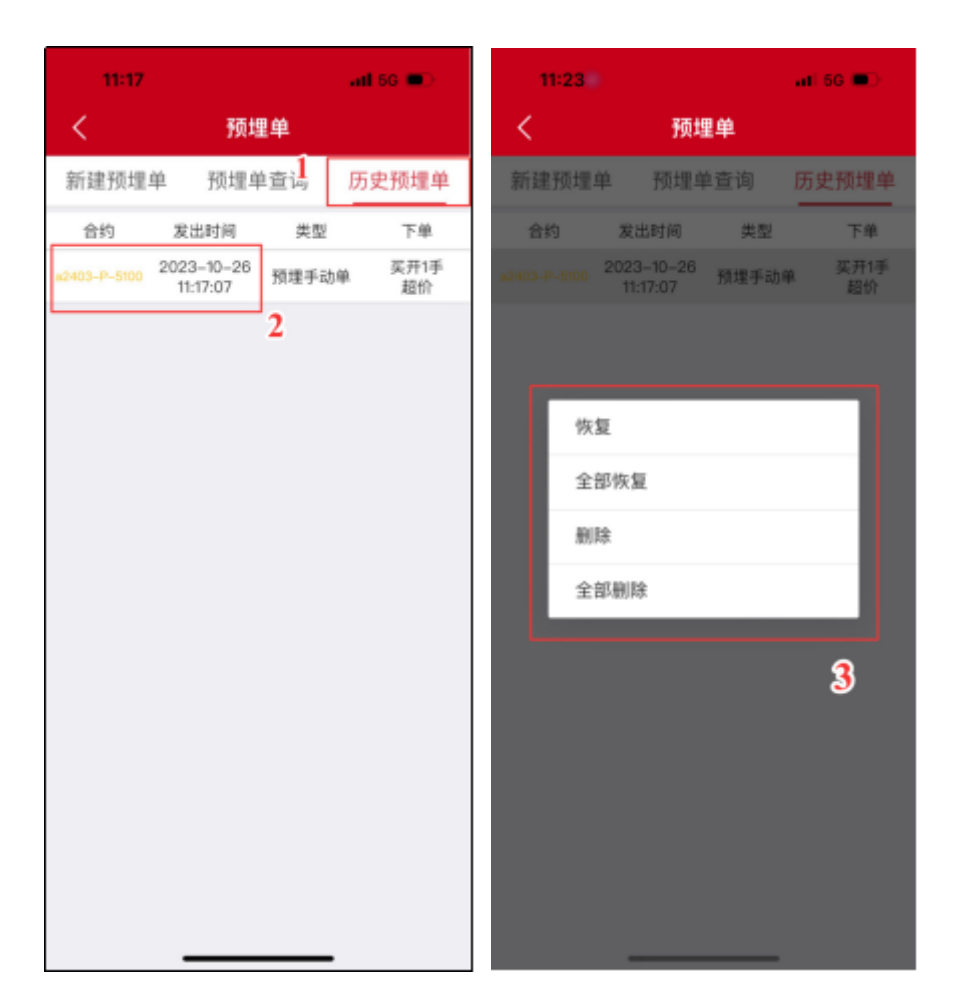

### 1.11 结算单

如果您想要查询或确认结算单,在交易界面中,点击"结算单",进入结算单界面,选择您想要查询的结算单日期,点击查询。对于查询的结果,也可以点击确认。

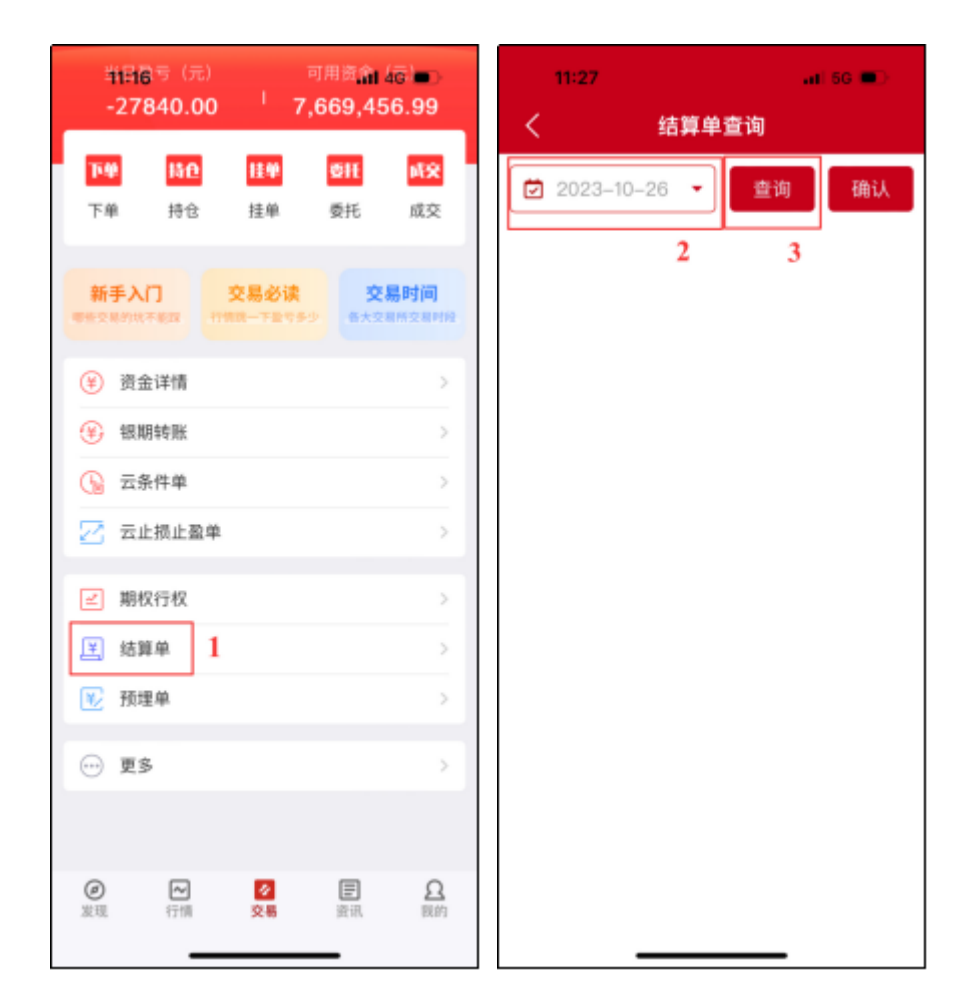

### 1.12 行权

行权是指期权持有人根据期权合约规定,以约定的价格和数量在约定的时间内买入或卖出 期货品种的权利。期权赋予持有人的一项权利,即持有人可以要求义务方按照约定时间、价格 和方式履行义务,作为期权买方的投资者去行使期权赋予的权利,卖方则按照合约约定的价格 履行约定义务。对于商品期权,行权后期权买卖双方持有的期权合约消失,转化为相应的期货 合约持仓,买卖双方权利和义务关系解除。

行权根据时间来区分,可以分为:

1.美式期权:买方在期权到期日及到期前的任何交易日均可执行行权。

2.欧式期权:买方只能在期权到期日才能执行行权。

根据买方行权的主动权区分,可以分为:

1.主动行权:投资者可在交易所规定的时间内,根据自身需求主动通过客户端提交行权申 请。 2.自动行权:若到期日当天 15:30 之前,买方客户未提交放弃行权或取消自动行权申请, 且符合交易所自动行权的条件,交易所将按照规则自动行权。

如果您想要做行权或放弃行权的操作,可以在交易界面中,点击"行权单",又或者找到 持仓的买方期权合约,选中该合约,点击"行权",进入行权单的界面。选中期权合约后,可 以选择"行权"或者"放弃行权",输入数量,确认提交。如果需要撤单,可以切换到行权单 的"挂单"栏目,选中合约进行撤单。

| 13:56                                                                                                    | al 66 🕞                        | 13:56        |       | .11 5G 💬 |
|----------------------------------------------------------------------------------------------------|--------------------------------|--------------|-------|----------|
|                                                                                                    | 资金账号: 000358                   | <            | 行权单   |          |
| 当前权益(元)                                                                                                    | Can 1                          | 持仓           | 挂单    | 委托       |
| 18,419,352.12                                                                                                    | 15.91%                         | 合约           | 类型    | 持仓/可用    |
| 当日勤亏(元)<br>-28690.00 <sup>1</sup>                                                                                                    | 可用原金 (元)<br>7,951,145.37       | a2401-C-4000 | 2,#%K | 1/1      |
|                                                                                                    |                                | a2403-P-5100 | ) 看跌  | 1/1      |
| 下单 持念 挂单                                                                                                    | ● 委托 成交                        | a2403-P-5500 | ) 看跌  | 1/1      |
| Country Andready Change                                                                                                    | A. 6943732- 3336-5-            | CF401C17800  | 看涨    | 6/6      |
| 新手入门 交易必                                                                                                    | N读 交易时间<br>6.4.2.0.4.2.0.4.9.1 |              |       |          |
| 资金详情                                                                                                    | 2                              |              |       |          |
| ⑧ 鐵期转账                                                                                                    | 2                              |              |       |          |
| 云条件单     云条件单                                                                                                    | 5                              |              |       |          |
| 🔀 云止损止激单                                                                                                    | 2                              |              |       |          |
| ❷ 期权行权 1                                                                                                    |                                |              |       |          |
| 送 结算单                                                                                                    | 2                              |              |       |          |
| <ul> <li>②</li> <li>※</li> <li>※</li> <li>%</li> <li>%</li></ul> | ■ Ω<br>前用 報約                   |              |       |          |
|                                                                                                    |                                |              |       | -        |

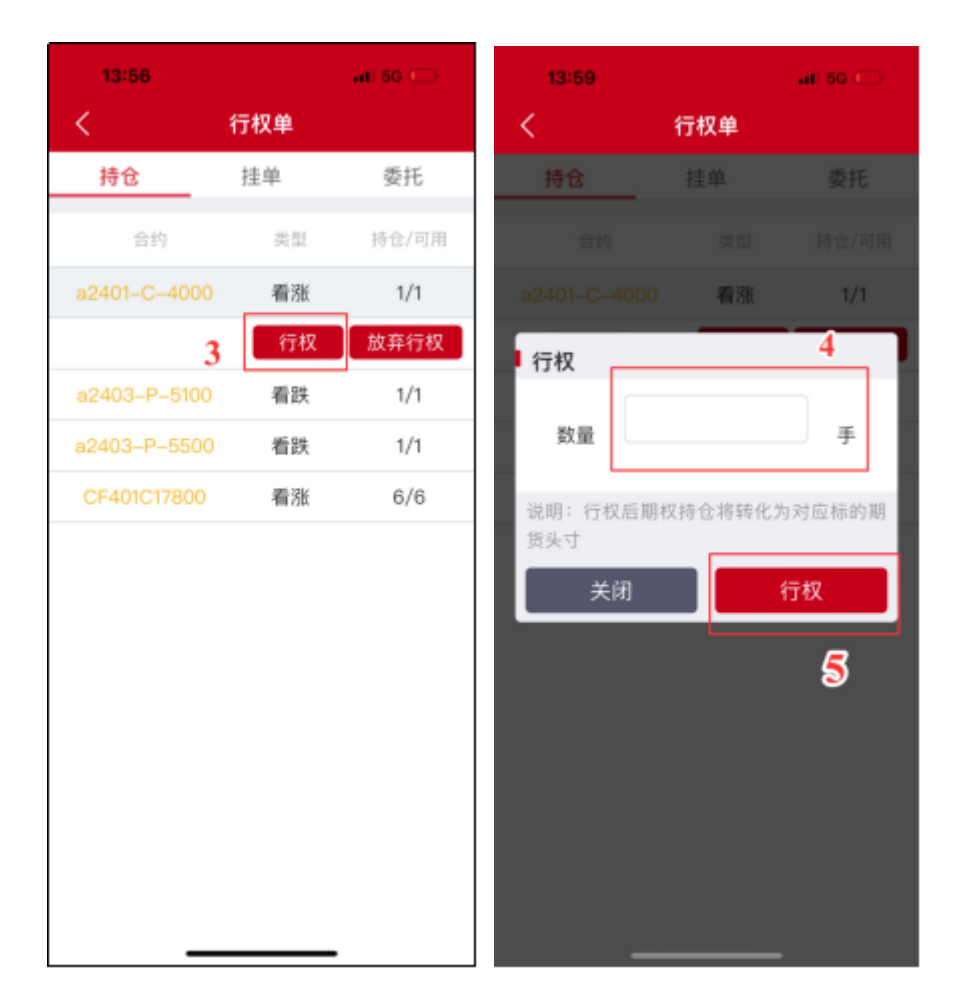

### 1.13 修改交易/资金密码

如果您需要修改交易或资金密码,首先交易登录,进入到交易界面后,点击"更多",点击"修改密码",在修改密码的界面,您可以选择修改交易密码或者资金密码。按要求输入密码,确认提交无误后,即可完成密码修改。

交易密码复杂度要求:交易密码长度应不低于8位,至少包含数字、大写字母、小写字母和特殊字符中的两种,但不能包含以下字符:空格、&、=、|。

资金密码复杂度要求:资金密码只能修改为6位数字。

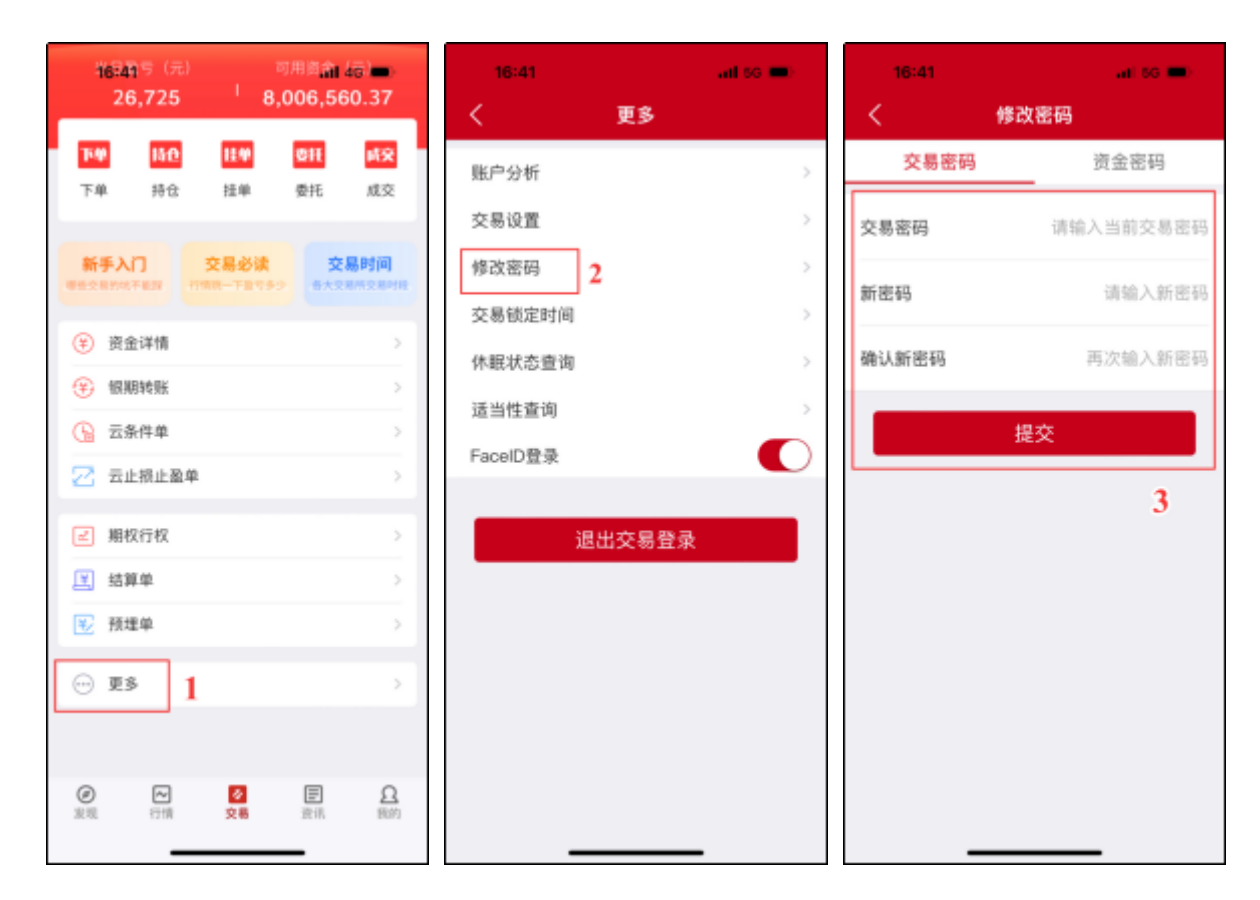

#### 1.14 银期转账

如果您需要进行银期转账操作,首先交易登录,进入到交易界面后,点击"银期转账", 在银期转账界面,您可以看到"银行卡转入"、"期货转出"、"操作流水"三个栏目。

如果是入金,选择"银行卡转入",选择银行账号、币种,输入转账金额、资金密码和银 行密码,点击确认转入即可。注意:并不是所有银行都会验证"银行密码",这取决于您银期 签约的银行。

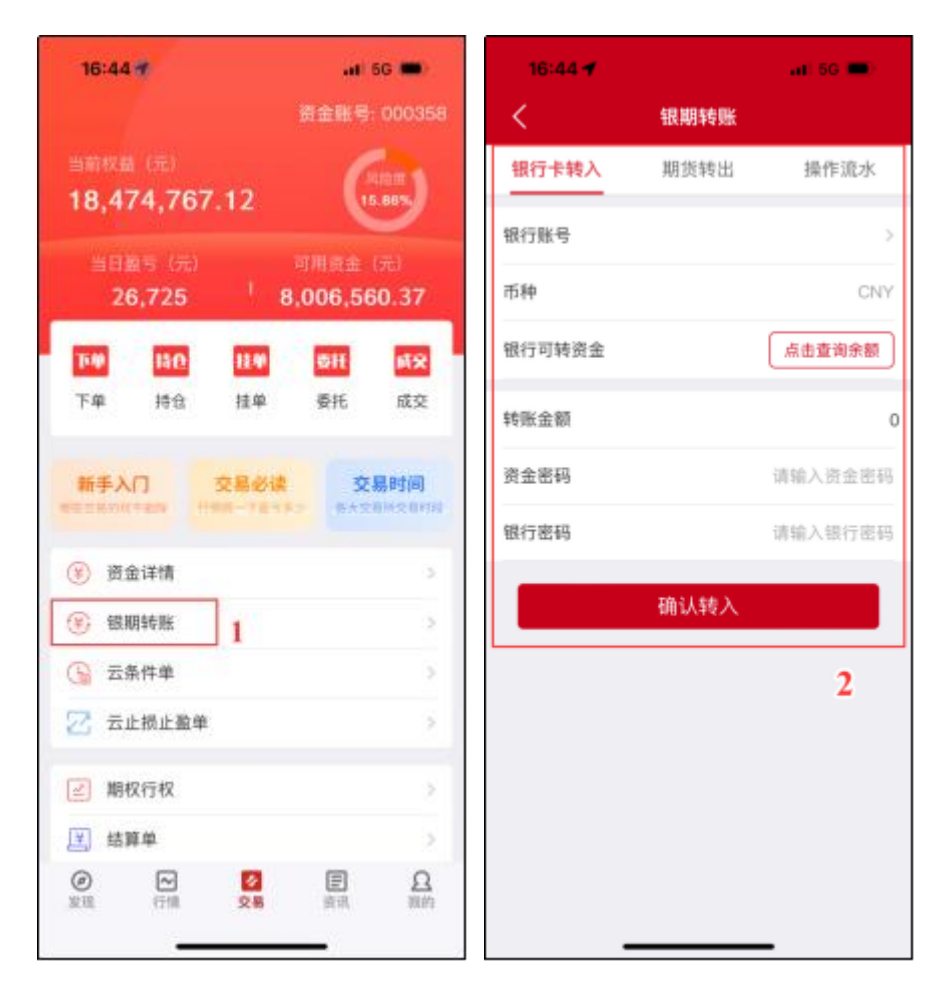

如果是出金,选择"期货转出",选择银行账号、币种,输入转账金额、资金密码和银行 密码,点击确认即可。注:并不是所有银行都会验证"银行密码",这取决于您银期签约的银 行。

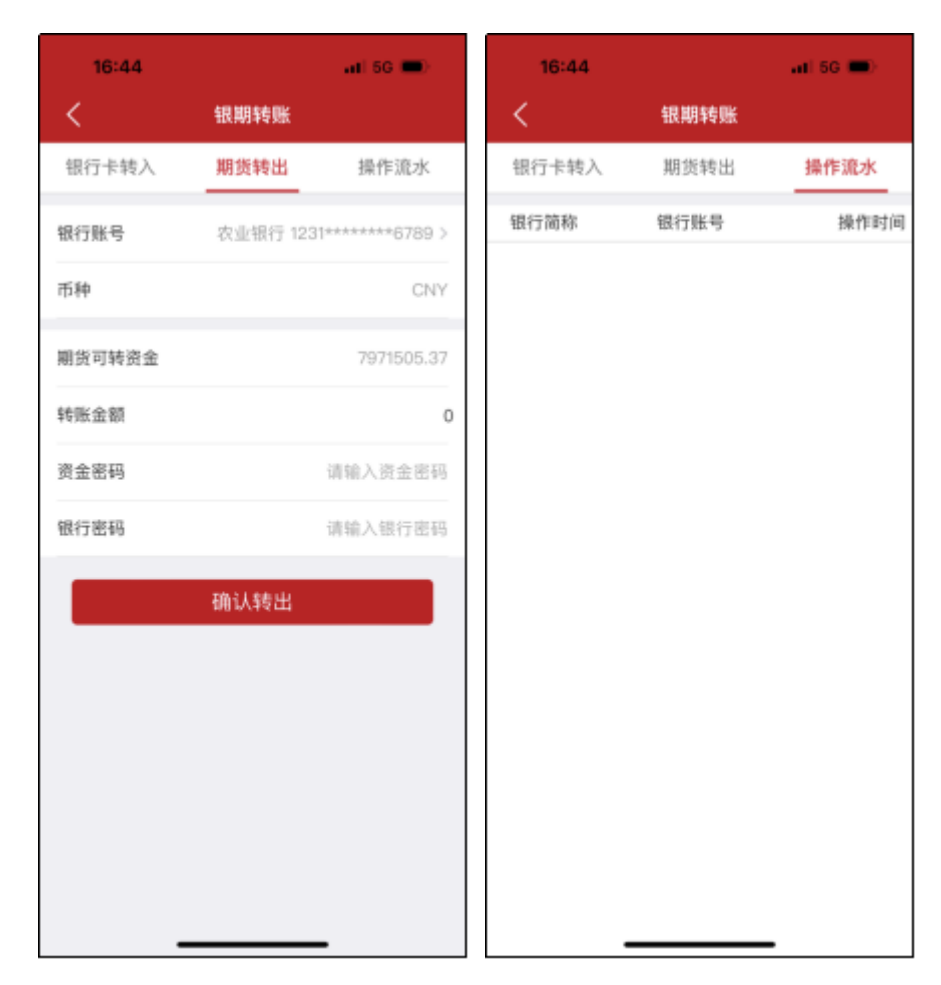

当前交易日的银期转账的记录,都可以在"操作流水"上。

# 2. 行情

## 2.1 总览

行情页面首页是行情总览,可以查看热点主力、资金流向、热门合约,热点主力可以切换 涨幅榜、跌幅榜,选择更多按钮,还可以查看多维度的主力排名。

| 15:20                                                        |                                                 | 15:21                                  |                      | a) 50 🖝                | 15:24                     |         | ati 50 🖜 |
|--------------------------------------------------------------|-------------------------------------------------|----------------------------------------|----------------------|------------------------|---------------------------|---------|----------|
| □ 总览自选主                                                      | :カ Q ≔                                          | □ 总览                                   | 自选 主力                | Q ≔                    | <                         | 主力排名    |          |
| 热点主力                                                         | 建藻植物 里里。                                        | 热点主力                                   | Ø                    | 政幅榜) 東多人               | 日涨幅 日跌幅                   | 成交量 持行  | 合量 日增仓   |
| 尿素401 原油2311                                                 | 纤板2401                                          | 焦炭2401                                 | BR橡胶2401             | 焦煤2401                 | 合约代码                      | 最新价     | 泡鉄幅      |
| 2174 688.1<br>60 +2.84% 12.8 +1.90%                          | 1350.00<br>21.00 +1.62%                         | 2347.0<br>-04.5 -3.87%                 | 12590<br>-410 -3.15% | 1731.5<br>-54.0 -3.02% | <b>尿素401</b><br>UR401     | 2174    | +2.84%   |
| 资金流向                                                         | ES-                                             | 资金流向                                   | 33 60(7              | 11.5×                  | <b>原油2311</b><br>sc2311   | 688.1   | +1.90%   |
| 8.26fZ 3.06fZ 2.7HZ                                          | 14 -26.49/2 -26.39/2                            | 8.2672 3.0672 2                        | 2742                 | 6.4912 - 26.3942       | <b>纤板2401</b><br>tb2401   | 1350.00 | +1.62%   |
| 18472401 除編405 前報401 97923<br>热门合约                           | 10 IM2310 IC2310                                | 热门合约                                   | 1월401 P9第2300 8      | 45310 105310           | LPG2311<br>pg2311         | 5151    | +1.60%   |
| 「新期期時」「常信期日」「貴金属」」                                           | ROOM ROOM                                       |                                        | 贵金属 有色的              | N REEN                 | 工业硅2401<br>si2401         | 14780   | +1.55%   |
| 煤炭         轻工         化工           软商品         衣副         航运 | 谷物(油飯油料)                                        | 煤炭         轻工           软商品         农副 | 代工 谷精<br>航运          | 1 (油田油料)               | EB2311<br>eb2311          | 8615    | +1.35%   |
| 自动代码 重新的                                                     | ·浩跃福。 成交量。                                      | 8197589                                | 最新价 海星               | 1個4 成交量4               | 沪金2312<br>au2312          | 467.94  | +1.14%   |
| IC2310 5527.4 -                                              | -1.05% 4.1万                                     | IC2310                                 | 5527.4 -1.05         | % 4.1万                 | 沪铅2311<br>pb2311          | 16380   | +1.02%   |
| IM2310 5904.6                                                | -1.51% 3.775                                    | IM2310                                 | 5904.6 -1.5          | % 3.7万                 | 国际铜2312<br>bc2312         | 59140   | +1.01%   |
| 沪深2310 3613.2 -                                              | 0.68% 5.3万                                      | 沪深2310<br>同 IF2310                     | 3613.2 -0.68         | 1% 5.3万                | LU2401                    | 4682    | +1.01%   |
| LiE2310 2468.8 -                                             | E Ω                                             | LiE2310                                |                      | 20F                    | <b>沪银2312</b><br>ag2312   | 5855    | +0.83%   |
| 2.0 <b>119</b> 2.8                                           | 16 16 16 19 19 19 19 19 19 19 19 19 19 19 19 19 |                                        | 208 (01              | n mara                 | <b>沪铜2311</b><br>cu2311 - | 66700   | +0.80%   |

资金流向点击右侧"更多"按钮,还可以查看资金沉淀和活跃合约列表。

| 15 | :21          |         | 1 5G 🗨    |
|----|--------------|---------|-----------|
| <  | 资金           | 流向      |           |
| 资金 | <b>流向 资金</b> | 沉淀      | 活跃合约      |
| 序号 | 合约名称         | 最新价     | 资金流向      |
| 1  | 螺纹2401       | 3615    | 3.2572    |
| 2  | 铁矿2401       | 861.0   | 2.34/2    |
| 3  | 生猪2401       | 16580   | 1.89(Z    |
| 4  | PVC2401      | 5872    | 7477.4175 |
| 5  | 塑料2401       | 7931    | 7344.7575 |
| 6  | 沥青2401       | 3638    | 6101.8675 |
| 7  | 焦炭2401       | 2347.0  | 5962.8675 |
| 8  | 乙二醇2401      | 4075    | 5427.8575 |
| 9  | 五债2312       | 101.630 | 3133.31万  |
| 10 | 燃油2401       | 3467    | 2974.0975 |
| 11 | 玉米2401       | 2486    | 2890.9175 |
| 12 | PP2401       | 7421    | 2827.3475 |
| 13 | 沪银2312       | 5855    | 2414.5875 |
| 14 | 豆粕2401       | 3893    | 1908.9075 |
| 15 | LU2401       | 4682    | 1902.84万  |
| 18 | +4           |         | 553.2375  |

热门合约可以根据合约的种类进行筛选展示。

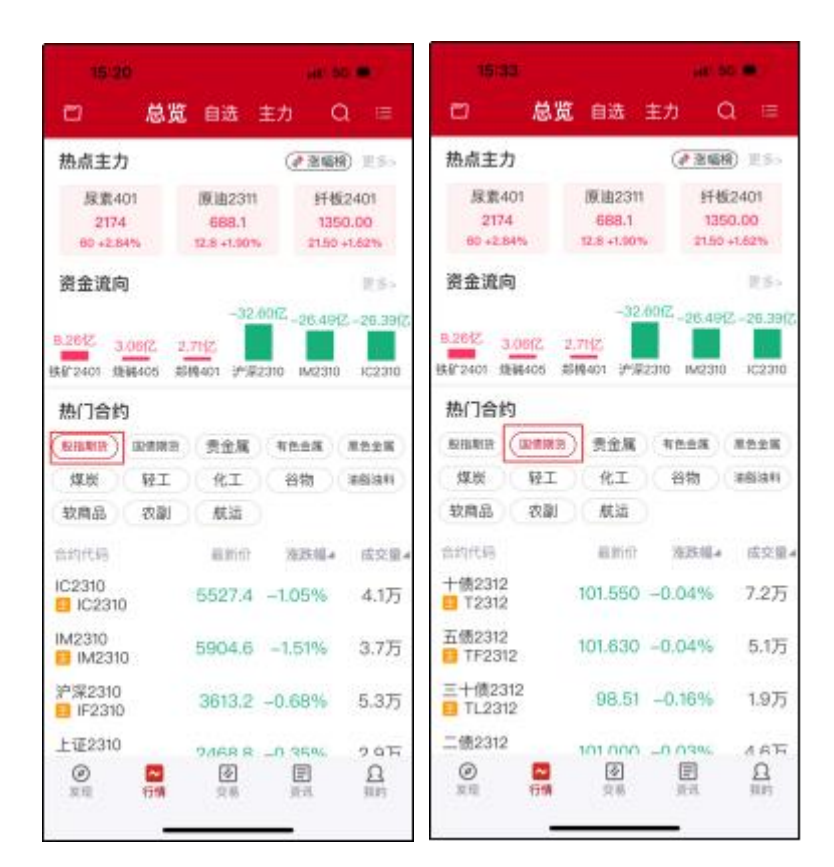

### 2.2 配色

行情支持白天和夜间两款主题配色,进入到行情界面,点击菜单栏,选择皮肤切换按钮, 可选择"白天"或"夜间"图标,即可切换白天或夜间的行情主题配色。

|     | 15:04 |       |                | all 56 💌 | 15:04                |    |                | and 5        | G 🜒)            | 15:04            |                |                | at         | 5G 🖷)    |
|-----|-------|-------|----------------|----------|----------------------|----|----------------|--------------|-----------------|------------------|----------------|----------------|------------|----------|
| 0   | : =   | J¥(   | 资金详情           | >        | •                    | 总览 | 自选             | 主力(          | Q ≔             | 0                | 总览             | 自选             | 主力         | Q ≔      |
|     |       | æ     | 织期转展           |          | 日盘 夜盘                |    |                |              |                 | 日本夜盘             |                |                |            |          |
| Εđ. | 成交量4  | æ     | 10.04044300    |          | 合約代码                 |    | 副新的            | IEER WEA     | 成交重#            | 合约代码             |                | 日間期的           | 周期編        | 4 成交量4   |
| 6   | 4.1万  | ¥     | 结算单            | >        | IC2310               |    | 5527.4         | -1.05%       | 4.1万            | IC2310           |                | 5527.4         | -1.05%     | 4.1万     |
| 6   | 5.3万  | ଜ     | 云条件单           | >        | 沪深2310               |    | 3613.2         | -0.68%       | 5.3万            | IPIR2310         |                | 3613.2         | -0.68%     | 5.375    |
|     |       | Ε     | 止损止盈单          | >        | Litopao              |    |                |              |                 | Latonio          |                |                |            |          |
| 6   | 2.9万  | 88    | 预埋单            | >        | IH2310               |    | 2468.8         | -0.35%       | 2.9万            | E122310          |                | 2468.8         | -0.35%     | 2.9万     |
| 6   | 3.7万  | ß     | 修改密码           | >        | IM2310               |    | 5904.6         | -1.51%       | 3.7万            | IM2310           |                | 5904.6         | -1.51%     | 3.7万     |
| 6   | 6.9万  |       |                |          | 十億2312               | 9  | 101.555        | -0.04%       | 6.9万            | 十億2312           |                | 101.555        | -0.04%     | 6.9万     |
|     |       | •     | 交易设置           | >        | TESTE .              |    |                |              |                 | TEOIL .          |                |                |            |          |
| 6   | 5.0万  | Θ     | 行情设置           | >        | 五個2312<br>日本個2312    | 6  | 101.635        | -0.04%       | 5.0万            | 五個2312<br>TF2312 |                | 101.635        | -0.04%     | 5.075    |
| 6   | 1.875 | _     |                |          | 三十债2312              |    | 98.52          | -0.15%       | 1.8万            | 三十億2312          |                | 98.52          | -0.15%     | 1.875    |
| -   |       | n     | 皮肤切换           | × O      | E TL2312             |    | 1 Carrier      | A.V. 3.2.    |                 | TL2312           |                |                |            |          |
| 6   | 4.5万  | <br>⇒ | 经债利率动效开        | *        | 二债2312<br>III TS2312 | 1  | 101.005        | -0.03%       | 4.5万            | 二债2312<br>TS2312 |                | 101.005        | -0.03%     | 4.5万     |
| 6   | 9.6万  | -1    | 13102334404421 |          | 효-2311<br>82311      |    | 4945           | -1.00%       | 9.6万            | 효-2311<br>a2311  |                | 4945           | -1.00%     | 9.6万     |
| 6   | 9.2万  |       |                |          | 표=2311<br>b2311      |    | 4534           | 0.38%        | 9.2万            | 표드2311<br>b2311  |                |                |            | 9.2万     |
|     | 0     |       |                |          | 胶板2310               |    |                | .07          |                 | 胶板2310           |                |                |            |          |
|     | 日期的   |       |                |          | (2)<br>波利            | 行情 | <b>全</b><br>只有 | (E)<br>(A A) | <u>0</u><br>100 | <b>()</b><br>原用  | <b>一</b><br>行情 | <b>令</b><br>只務 | <b>御</b> 田 | <u>0</u> |
|     |       | _     |                |          |                      | _  |                | _            |                 |                  |                |                | _          |          |

## 2.3 交易所

如果您想要查看不同交易所的行情,先进入到行情界面,点击头部栏左侧的"文件"按钮,在弹出的侧边栏里边,可以查看国内外不同交易所的行情。

| 15:54                   |         | ari 60         | •       | 15:54  |       | il 5G 🗈               |
|-------------------------|---------|----------------|---------|--------|-------|-----------------------|
| 8                       | 总览 自选   | <b>主力</b> ()   |         | 見览     |       | 8                     |
| 日盘 夜盘                   |         |                |         | 总览     |       | 日盘 夜盘                 |
| 合约代码                    | 最新价     | 涨跌幅4           | 成交量4    | ■ 自选   |       | 合约代码                  |
| IC2310                  | 5527.4  | -1.05%         | 4.1万    | 自选合约   |       | IC2310                |
| 沪深2310<br>IF2310        | 3613.2  | -0.68%         | 5.3万    | 内盘     |       | 沪深2310<br>目 IF2310    |
| 上证2310<br>IH2310        | 2468.8  | -0.35%         | 2.9万    | 主力合约   | 夜盘主力  | 上证2310<br>IH2310      |
| IM2310                  | 5904.6  | -1.51%         | 3.7万    | 中金所    | 上期所   | IM2310<br>IM2310      |
| +债2312<br>Ξ T2312       | 101.550 | -0.04%         | 7.2万    | 大商所    | 郑商所   | 十债2312<br>12312       |
| 五债2312<br><b>TF2312</b> | 101.630 | -0.04%         | 5.1万    | 广期所    | 能源中心  | 五债2312                |
| 三十债2312<br>TL2312       | 98.51   | -0.16%         | 1.9万    | 郑商所套利  | 大商所套利 | 三十债2312<br>III TL2312 |
| 二债2312<br>TS2312        | 101.000 | -0.03%         | 4.6万    | 广期所套利  | 国内期权  | 二债2312<br>III TS2312  |
| 豆2311                   | 10.15   | 1.000/         | OCT     | ■ 国内证券 |       | 豆2311                 |
| 😑 a2311                 | 4945    | -1.00%         | 9.075   | 上证A股   | 深证A股  | 📒 a2311               |
| 豆二2311<br>😑 b2311       | 4534    | 0.38%          | 9.2万    | 中小板    | 创业板   | 豆二2311<br>B b2311     |
| 胶板2310                  |         | av.            | 0       |        |       | 胶板2310                |
| <ul> <li>发現</li> </ul>  |         | <b>正</b><br>資讯 | ₽<br>限的 | 沪深指数   | 债券    | <b>Ø</b><br>发现        |
|                         |         | _              |         | 基金     |       |                       |

## 2.4 分时图

在行情列表界面,点击选中某一期货合约,默认进入的就是该合约的分时图行情。

在分时图区域中长按,会出现十字显价坐标,拖动左右滑动,可查看分时图不同时刻的行 情价格信息。

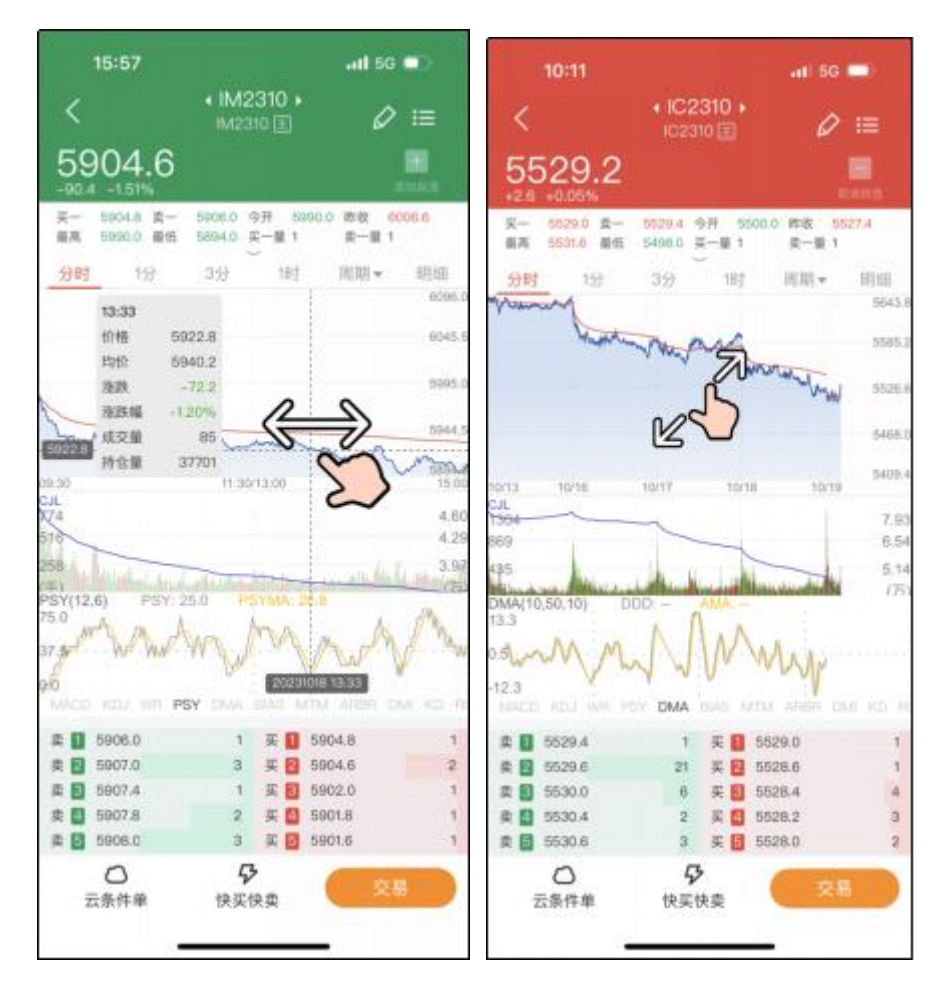

分时图支持缩小/放大的手势操作。缩小手势操作可查看前一天的分时图信息,最多支持展示 5 个交易日的分时图;反之,就是放大手势的操作。

#### 2.5 K 线图

在行情列表界面,点击选中某一期货合约,进入分时图。接下来,点击分时图上方 K 线周期,可以切换到 K 线图。

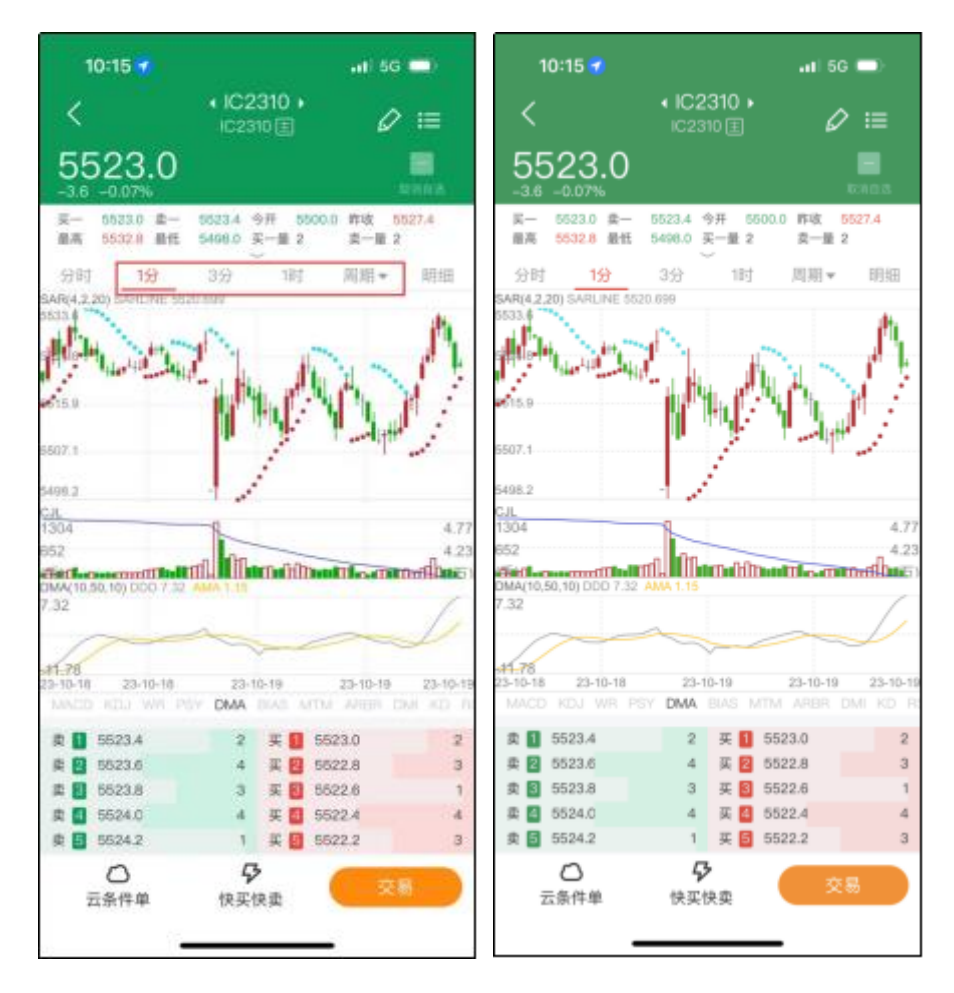

在 K 线图区域中直接左右滑动,可以查看历史的 K 线行情。在 K 线图区域中长按,会出现十字显价坐标,拖动左右滑动,可查看每根 K 线的行情价格信息。K 线图支持缩小/放大的手势操作。缩小手势操作可以缩小 K 线图;放大手势操作可以放大 K 线图。

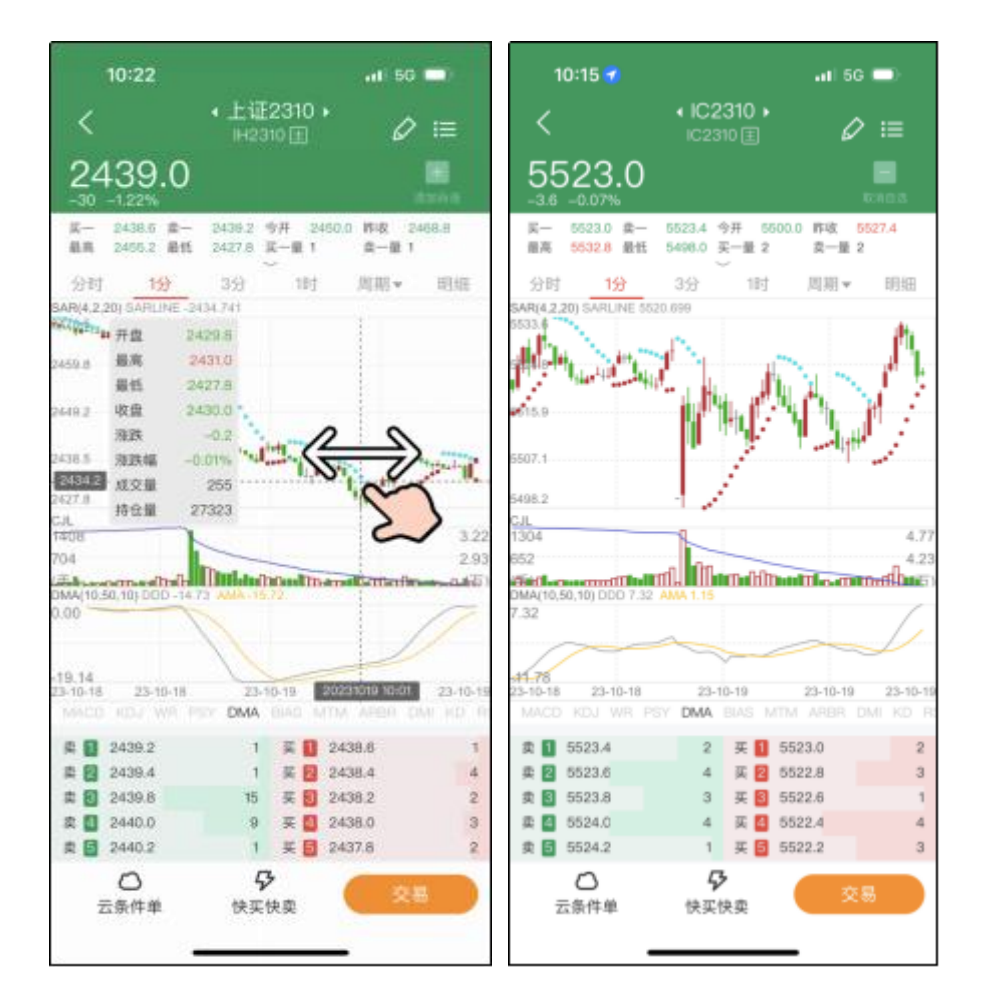

## 2.6 盘口、成交明细

在行情列表界面,点击选中某一期货合约,进入分时图。点击图表上方部分盘口信息下面的剪头,可以展示合约所有盘口信息。点击分时图上方"明细",可以展示合约成交明细。

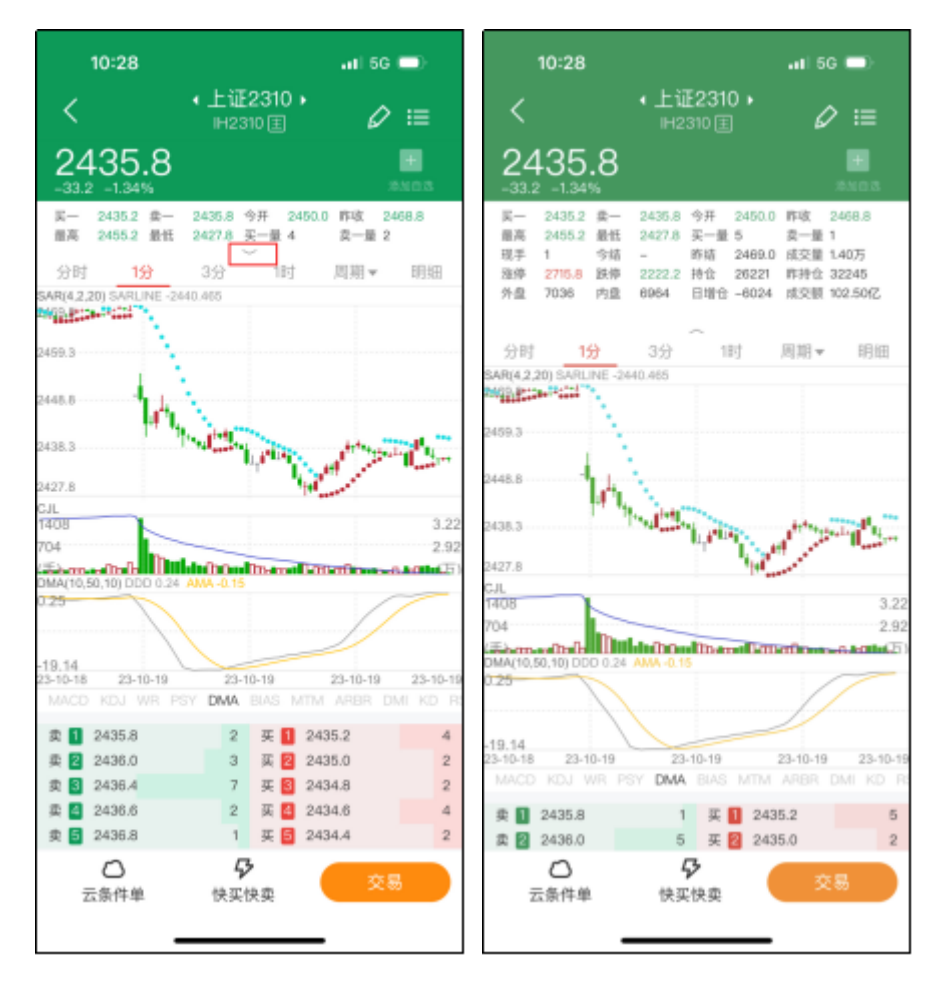

点击分时图上方"明细",可以展示合约成交明细。

| 10:28                                                                                         |                                                                                                    |                                                          | all 5G 📼                                                    |
|-----------------------------------------------------------------------------------------------|----------------------------------------------------------------------------------------------------|----------------------------------------------------------|-------------------------------------------------------------|
| <                                                                                             | • 上道<br>1H2                                                                                        | <b>E2310                                    </b>         | ∅ ≔                                                         |
| 2435                                                                                          | .8                                                                                                 |                                                          | 100 K                                                       |
| <ul> <li>第一 2435.8</li> <li>2455.2</li> <li>現手 1</li> <li>22/15.8</li> <li>外盘 7040</li> </ul> | <ul> <li>査一 2436.2</li> <li>量任 2427.8</li> <li>今結 -</li> <li>設停 2222.2</li> <li>内登 6968</li> </ul> | 今开 2450.0<br>买一量 2<br>昨结 2469.0<br>持会 26219<br>日增仓 -6026 | 昨收 2468.8<br>表一量 1<br>成交量 1.40万<br>昨時仓 32245<br>成交颜 102.58亿 |
| 分时 1                                                                                          | 分 3分                                                                                               | 1时                                                       | 周期 - 明細                                                     |
| 时间                                                                                            | 价位                                                                                                 | 现手                                                       | 开平                                                          |
| 10:28                                                                                         | 2435.8                                                                                             | 1                                                        | 空换                                                          |
| 10:28                                                                                         | 2436.0                                                                                             | 1                                                        | 双平                                                          |
| 10:28                                                                                         | 2436.0                                                                                             | 2                                                        | 空换                                                          |
| 10:28                                                                                         | 2436.2                                                                                             | 1                                                        | 空换                                                          |
| 10:28                                                                                         | 2436.0                                                                                             | 2                                                        | 호푸                                                          |
| 10:28                                                                                         | 2435.8                                                                                             | 1                                                        | 空换                                                          |
| 10:28                                                                                         | 2435.8                                                                                             | 1                                                        | 多换                                                          |
| 10:28                                                                                         | 2435.8                                                                                             | 1                                                        | 多换                                                          |
| 10:28                                                                                         | 2435.6                                                                                             | 2                                                        | 空换                                                          |
| 10:28                                                                                         | 2436.0                                                                                             | 1                                                        | 多换                                                          |
| 卖 1 2436.2                                                                                    | 1                                                                                                  | 美 1 243                                                  | 5.8 2                                                       |
| a 2436.4                                                                                      | 4                                                                                                  | 英 🙎 243                                                  | 5.6 3                                                       |
| 公示供料                                                                                          | 4<br>快买                                                                                            | <b>7</b><br>:快卖                                          | 交易                                                          |

# 2.7 合约信息

在行情图表界面,下拉展示四个 tab,第一个 tab 下展示当前合约的基本信息。

| 15:45     | al 56 💽                                               |
|-----------|-------------------------------------------------------|
| <         | ·豆─2311 ·<br>≈2311 回 🖉 ≔                              |
| F10       | 产业链 持仓排名 关联品种                                         |
| 交易品种      | 黄大豆1号                                                 |
| 交易单位      | 10吨/手                                                 |
| 报价单位      | 元(人民币)/吨                                              |
| 最小变动价位    | 1元/吨                                                  |
| 涨跌停板幅度    | 上一交易日结算价的±6.00%                                       |
| 合约月份      | 1, 3, 5, 7, 9, 11月                                    |
| 交易时间      | 每周一至周五上午9:00~11:30,下<br>午13:30~15:00,以及交易所規<br>定的其他时间 |
| 最后交易日     | 合约月份第10个交易日                                           |
| 最后交割日     | 最后交易日后第3个交易日                                          |
| 交割等级      | 大连商品交易所黄大豆1号交割质<br>量标准(F/DCE A001–2018)               |
| 交割地点      | 大连商品交易所黄大豆1号指定交<br>割仓库                                |
| 最低交易保证金   | 2 合约价值的8.00%                                          |
| 交割方式      | 实物交割                                                  |
| 交易代码      | A                                                     |
| ○<br>云条件単 | <b>孕</b><br>快买快卖<br>交易                                |

# 2.8 持仓排名

在行情图表界面,下拉展示四个 tab,第三个 tab 下展示当前合约的持仓排名。

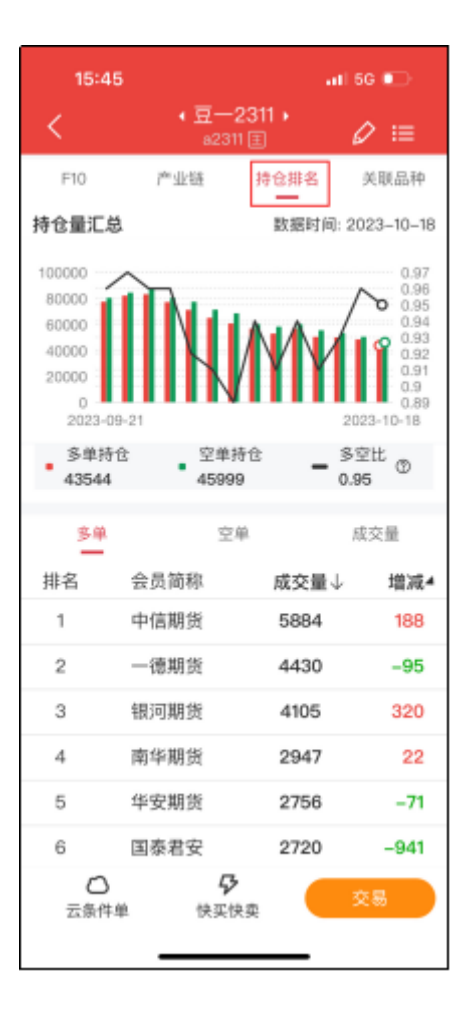

## 2.9 关联品种

在行情图表界面,下拉展示四个 tab,第四个 tab 下展示当前合约的关联品种。

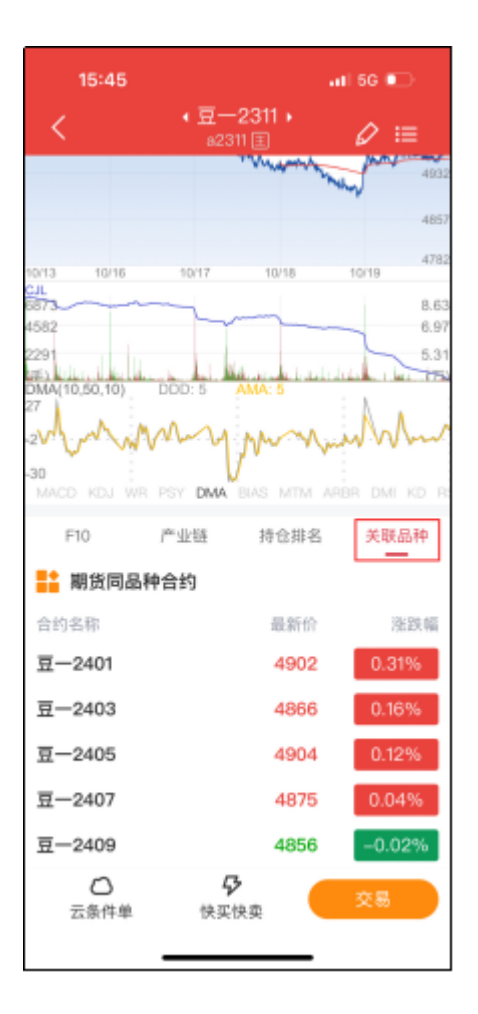

## 2.10 指标

在 K 线图的界面中, 主图/副图都可以通过轻点主图/副图的区域来切换不同的行情指标。

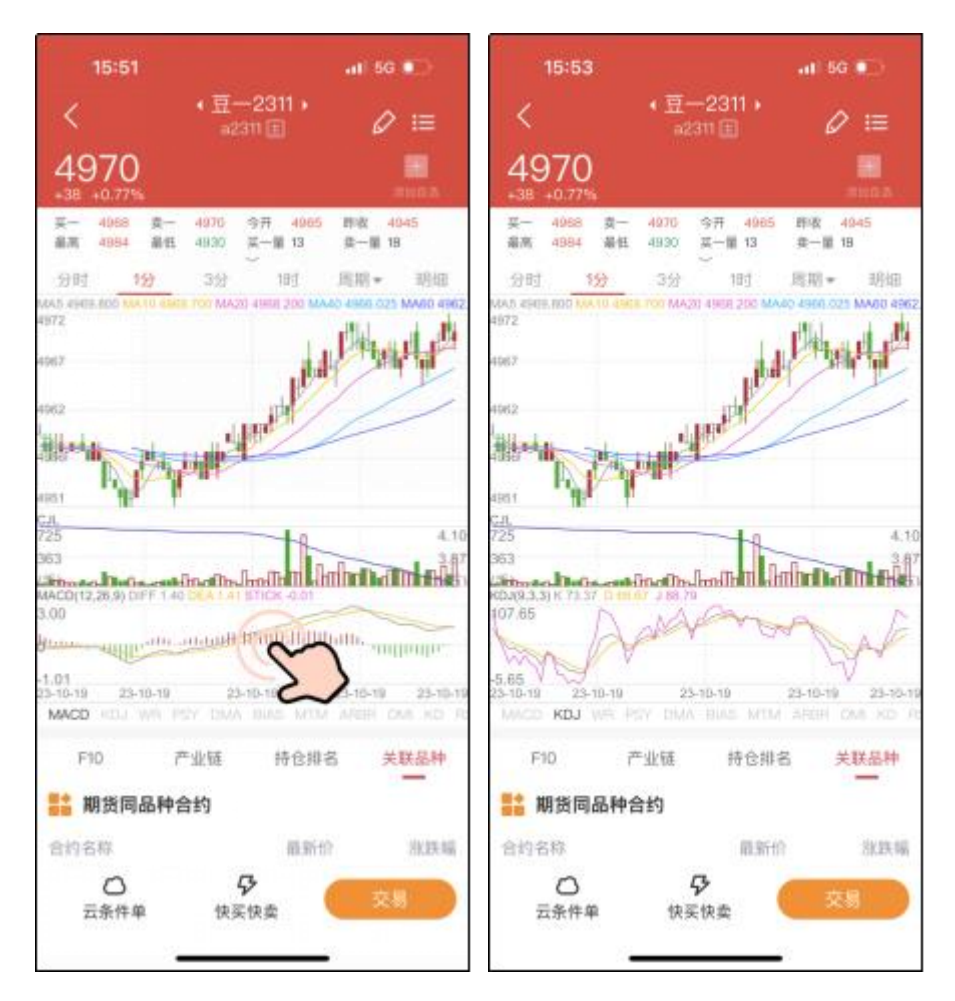

主图/副图的指标相关设置,可以在"我的"——"设置"——"常用指标设置"或"指标参数设置"里边进行操作。其中,在"常用指标设置"里边,只有选中的指标才会在主图/副图中切换显示。另外,在"指标参数设置"里边,有每个指标的说明。

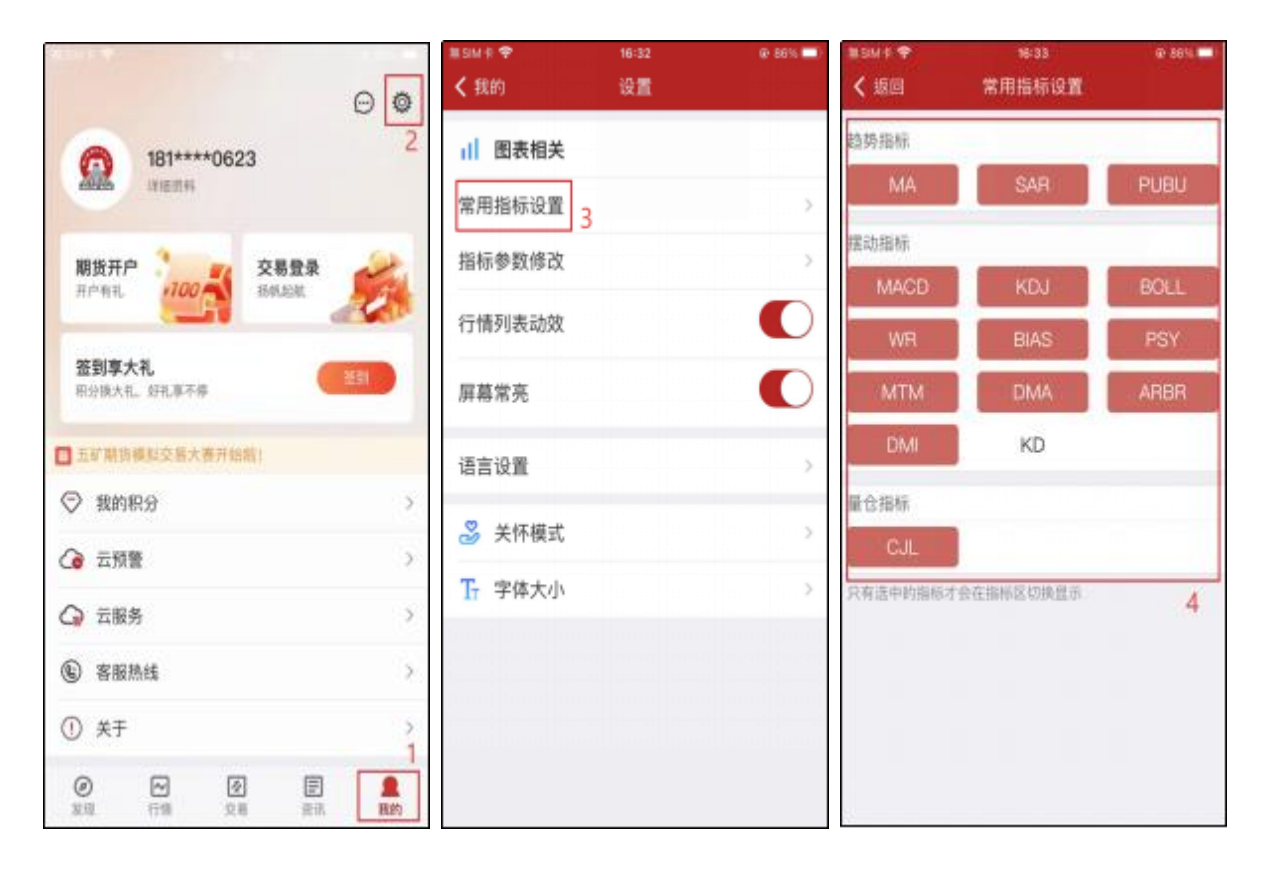

### 2.11 周期

在 K 线图的界面中,点击图表头部栏"周期"的按钮,可以选择显示指定时间周期的 K 线图。

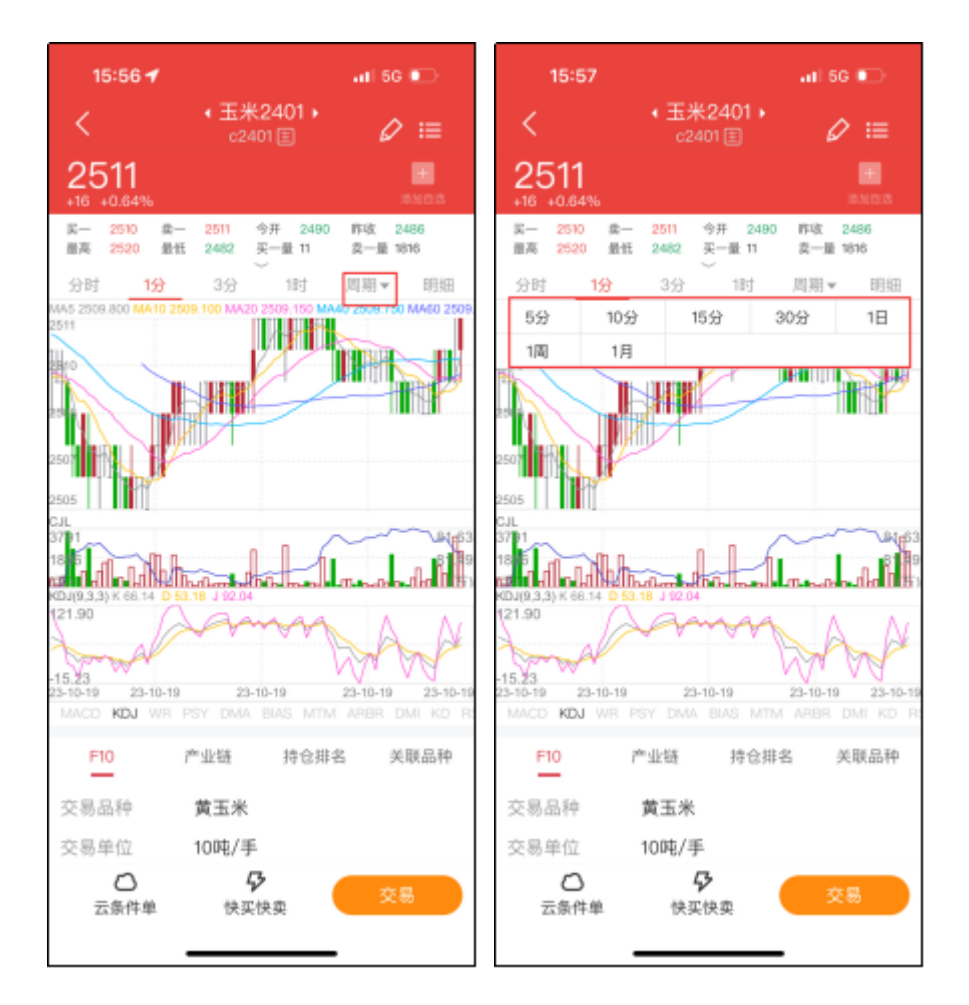

## 2.12 五档

在行情图表的界面中,默认展示五档行情,在图表下方。

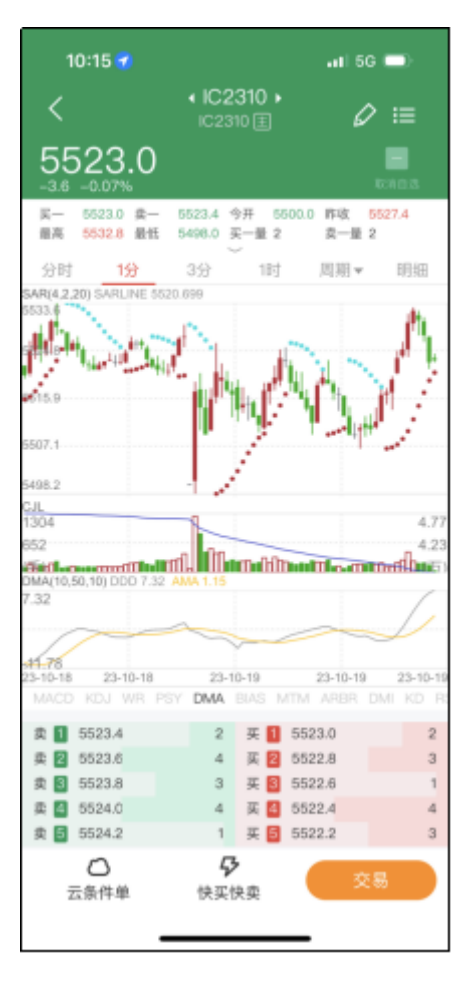

五矿期货 APP 支持中金所五档行情、上期所五档行情、上期能源五档行情、郑商所五档 行情,暂不支持大商所五档行情、广期所五档行情。

#### 2.13 闪电下单

在行情图表界面中,都可以通过点击底部"快买快卖"的按钮,对当前期货合约进行闪电 下单。如果未交易登录,会引导到交易登录界面,完成交易登录后,再进行闪电下单。您可以 输入交易手数和委托价格,然后选择买开、卖开或平仓,最后确认提交订单。订单成交后,您 可以在持仓明细中查看您的持仓情况。

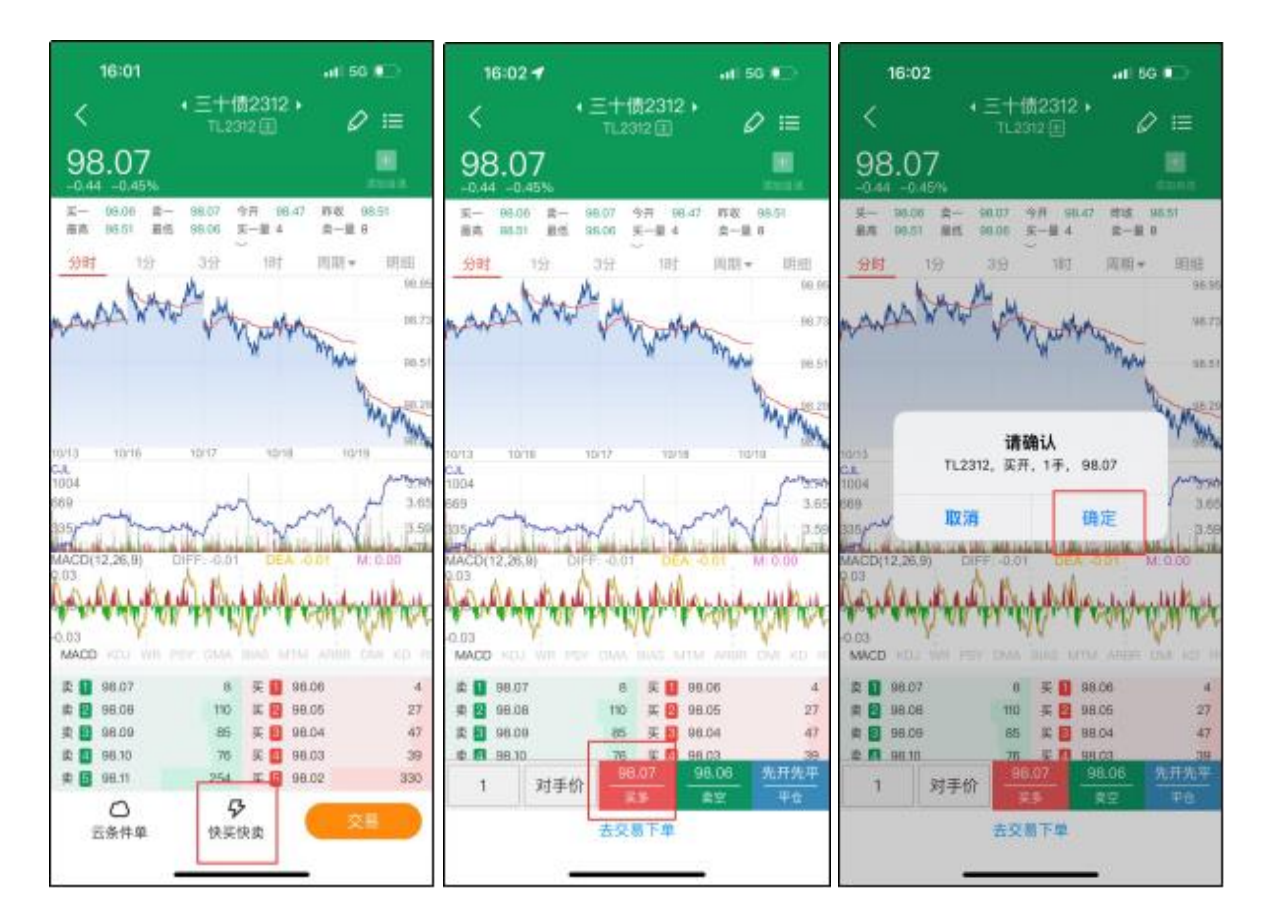

## 2.14 添加自选

如果您想要添加自选合约,可以在行情列表界面,长按你想要添加自选的合约,长按后会 弹出功能选项菜单,点击"添加自选",即可把当前合约添加到自选。

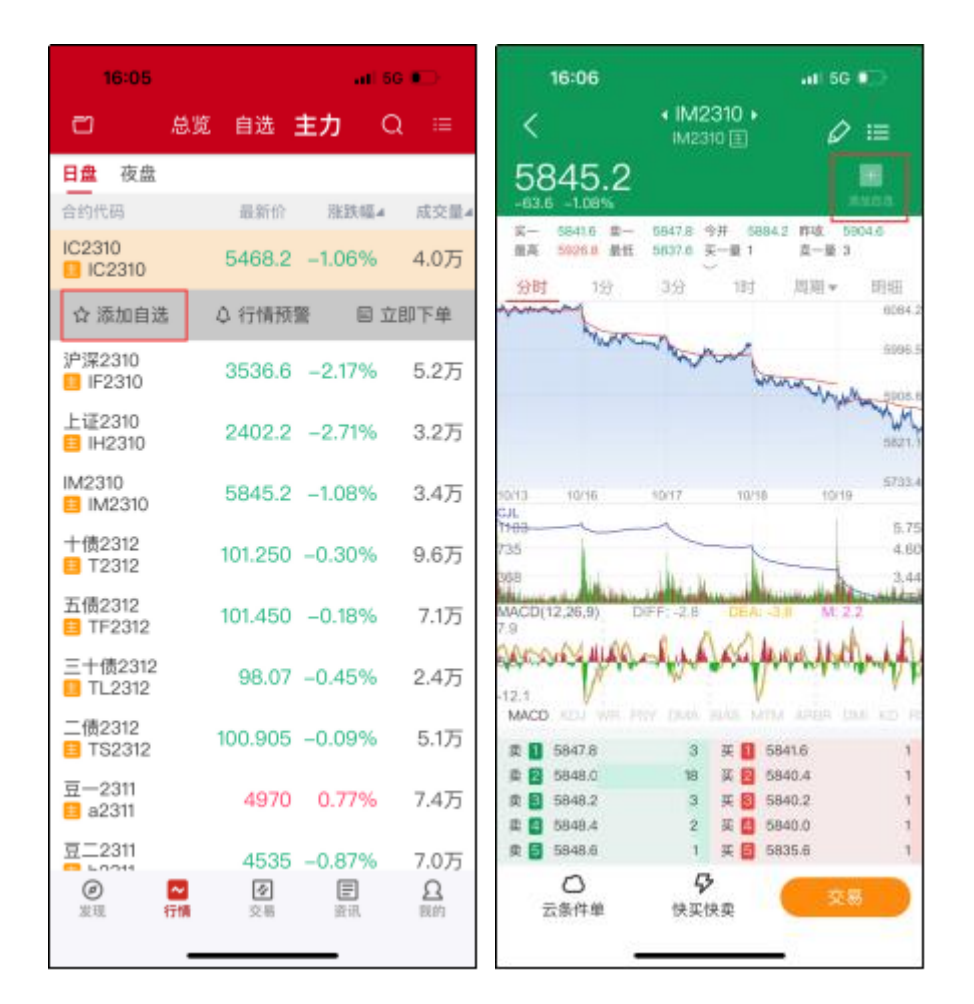

此外,在行情图表界面中,都可以通过点击头部右侧"添加"的按钮,添加当前合约到自选。

#### 2.15 编辑自选

在自选合约的行情列表界面中,行情自选不止有默认的自选列表,还可以新建分组,将自选合约移至分组列表,选择右侧的"+"按钮,新增一个自选分组,然后可以选择默认自选列表中的合约,选择"添加至分组",就可以选择移动至想要的分组中。

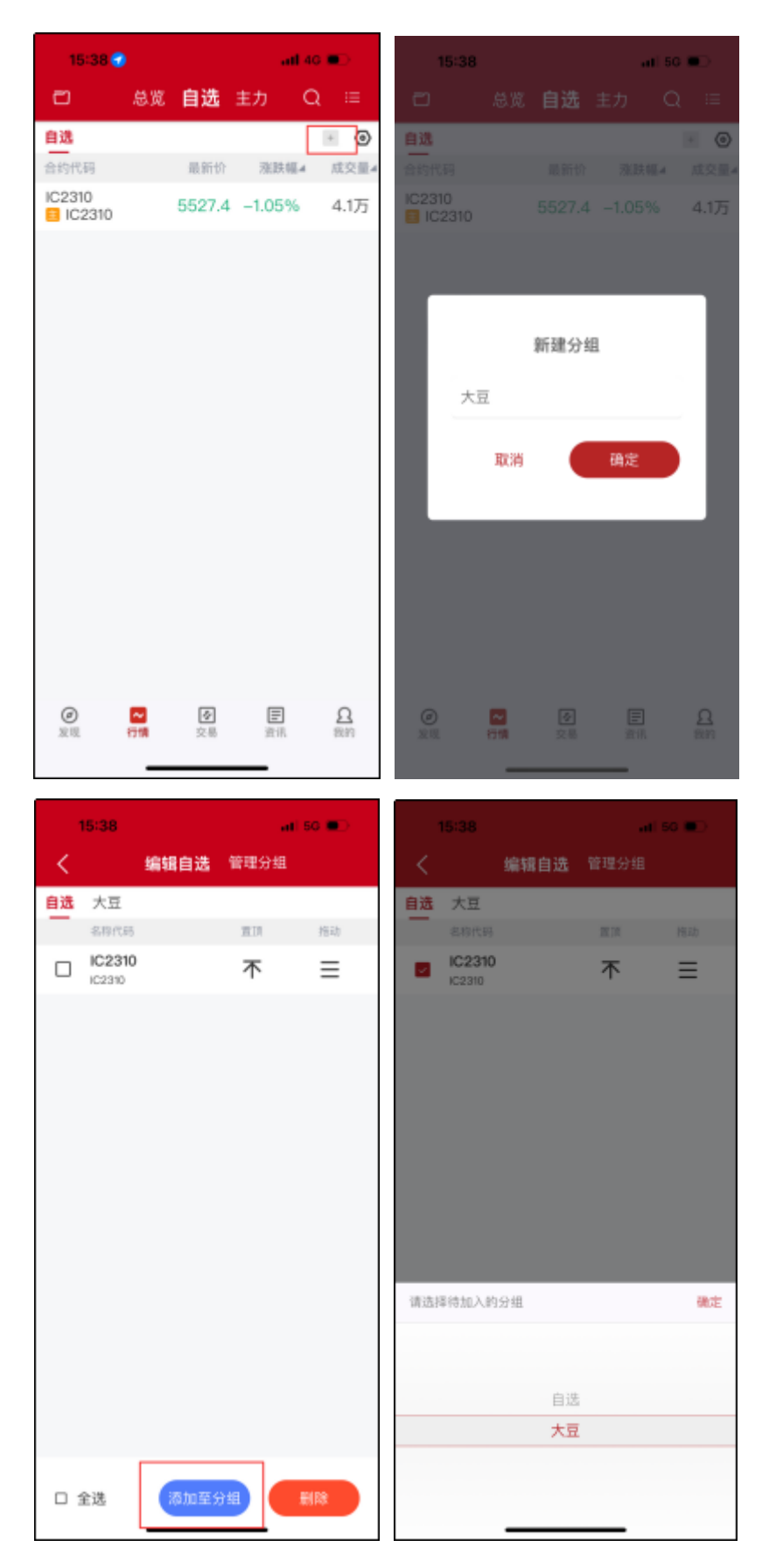

同时还可以管理分组,您可以对分组进行修改名称,勾选指定的合约进行删除,可以"置顶"合约,可以长按"排序"按钮进行拖动来调整合约列表次序。

| 15:38 |      |      | .ati 50 🐑 |          |
|-------|------|------|-----------|----------|
| <     |      | 编辑自选 | 管理分组      |          |
|       | 分组名称 |      | 重命名       | Hub      |
|       | 自选   |      | 0         | $\equiv$ |
|       | 大豆   |      | 0         | ≡        |
|       |      |      |           |          |
|       |      |      |           |          |
|       |      |      |           |          |
|       |      |      |           |          |
|       |      |      |           |          |
|       |      |      |           |          |
|       |      |      |           |          |
|       |      |      |           |          |
|       |      |      |           |          |
|       |      |      |           |          |
|       |      |      |           |          |
|       |      |      |           |          |
|       |      |      |           |          |
|       |      |      |           |          |
|       |      |      |           |          |
|       | 全选   |      |           | 副除       |

## 2.16 同步自选

如果您想要同步自选合约,可以在"我的"——"云服务"——里的"同步到云端"或者"从云端下载"进行操作。"同步到云端"就是保存自选合约到服务器,"从云端下载"就是把保存在服务器的自选合约下载到手机上。

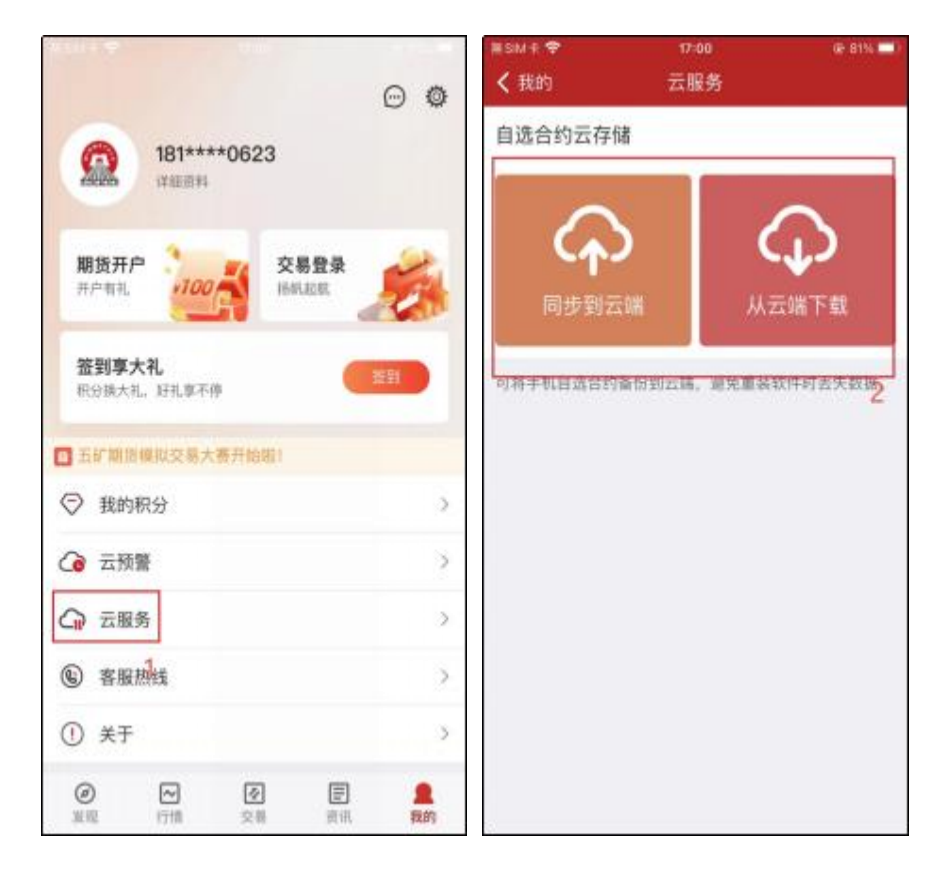

## 2.17 外盘延时

五矿期货 APP 提供免费的外盘延时行情,行情延迟 15 分钟。如果您想要查看外盘延时行情,先进入到行情首页,点击头部栏左侧的"行情"按钮,在弹出的侧边栏里边,下拉到"外盘延时"节点,选择您想要查看的国外交易所,进入到行情列表界面后查看。

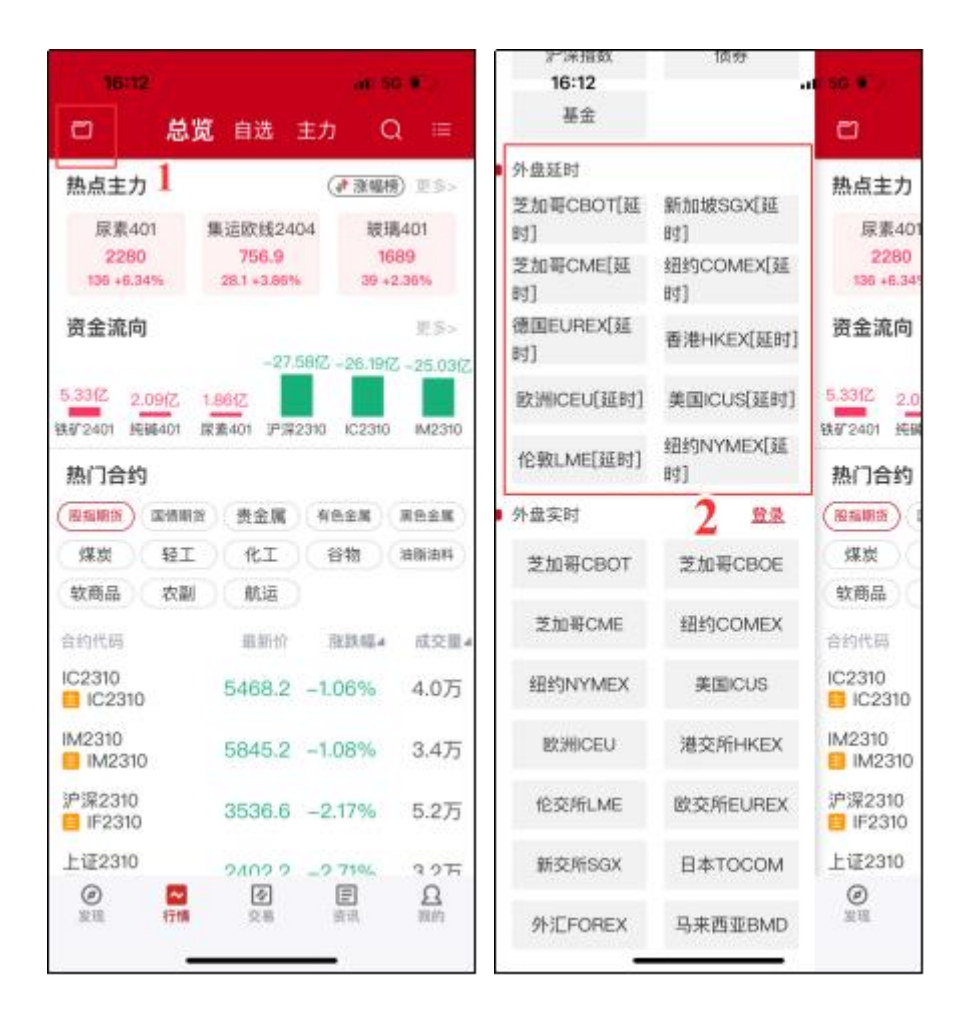

#### 2.18 外盘实时

五矿期货 APP 接入了郑州易盛信息技术有限公司(下称"易盛")的外盘实时行情,但 查看外盘实时行情需要登录行情账号。行情账号归属于易盛,仅限于购买易盛外盘实时行情的 用户登录使用。(**注意:用户付费、购买、充值等行为的合同方是易盛,与我司无关。**)详情可 咨询易盛客服热线:400-615-6869,或登入易盛的星耀商城 <u>https://store.epolestar.xyz</u>了解。

如果您想要查看外盘实时行情,需先进入到行情首页,点击头部栏左侧的"行情"按钮, 在弹出的侧边栏里边,下拉到"外盘实时"节点,点击"登录"按钮,进入到行情账号的登录 界面,输入账号密码,完成登录后,就可以选择您想要查看的国外交易所,进入到该合约的行 情列表界面后查看。

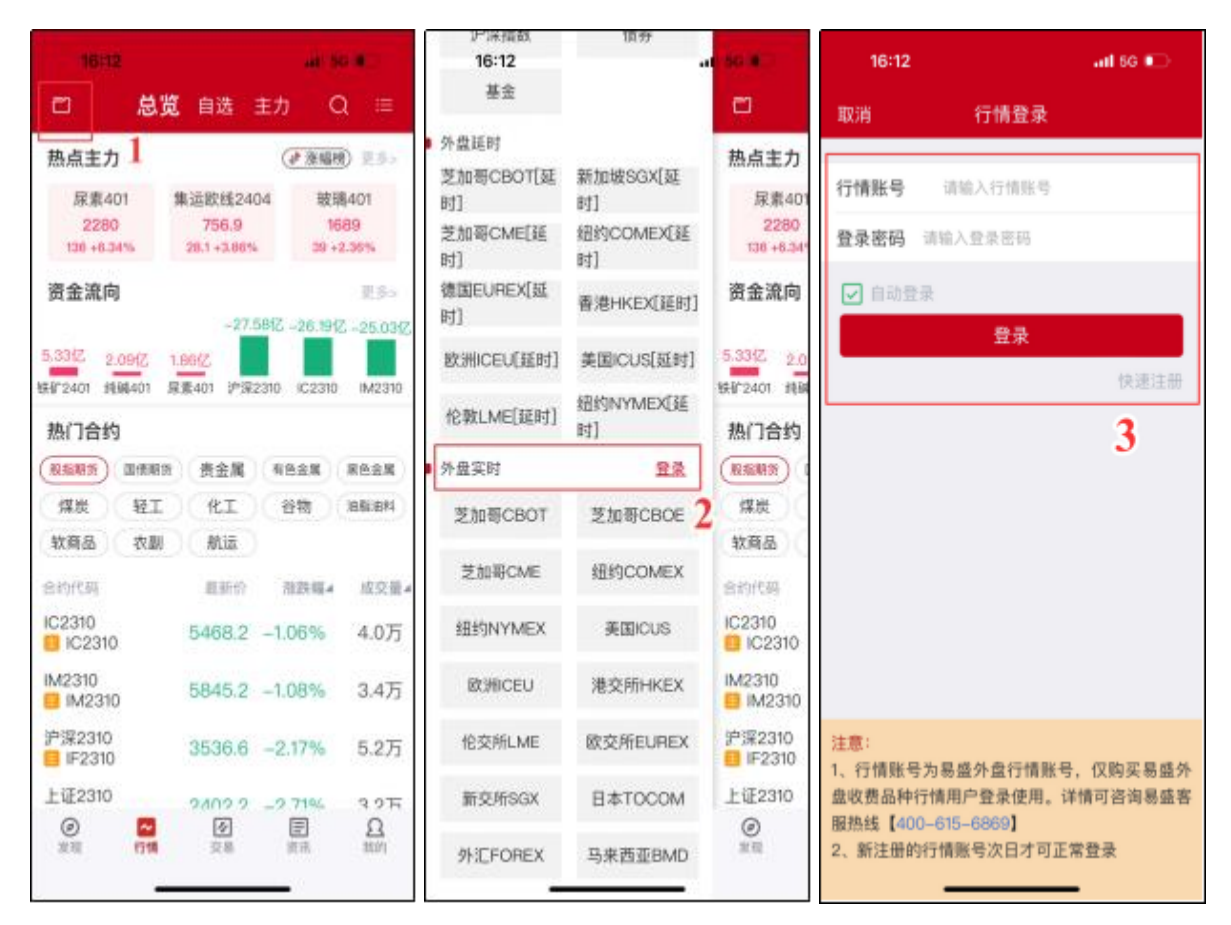

如果您没有登录行情账号,直接查看外盘实时行情,会提示错误信息:当前合约行情数据 未授权,无法查看。如有已授权的行情账号,请登录后重试。